24 名簿更新書、共済掛金支払明細書を作成する

● 名簿更新者情報と学校の名簿更新情報の入力を行う。

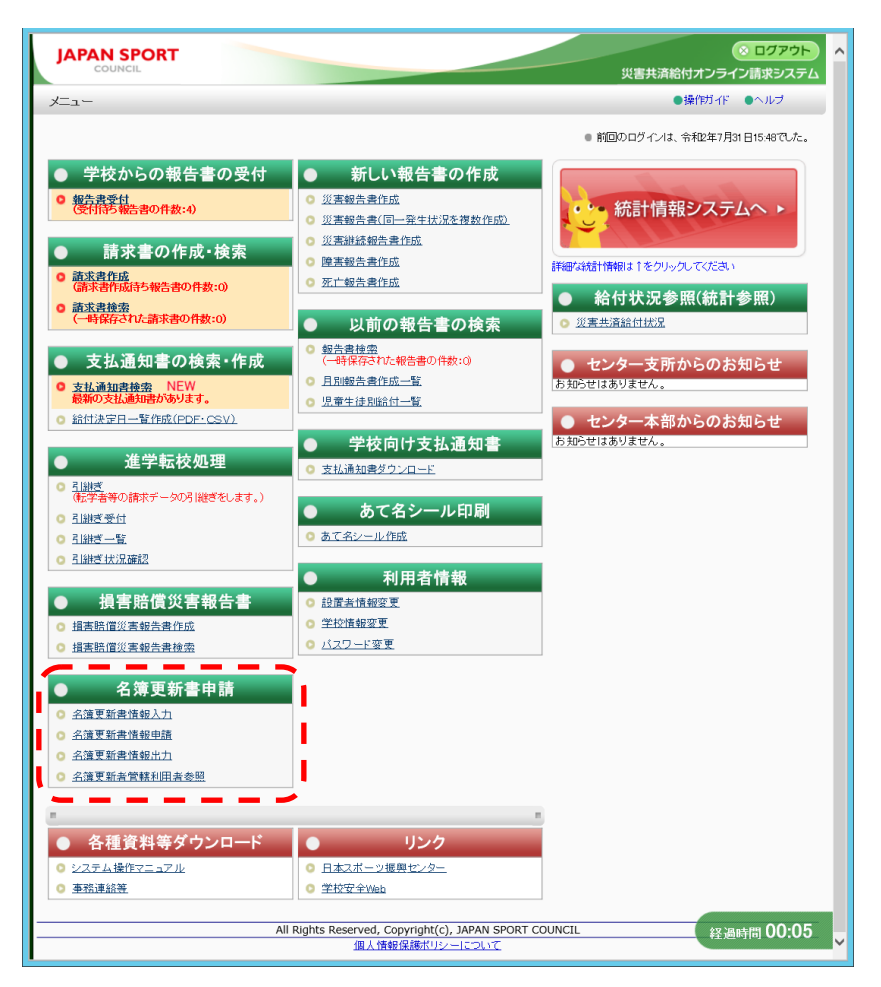

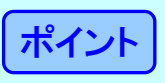

名簿更新書申請のメニューは名簿更新時期である5月1日から5月31日までの期間に限り表示される。 (ただし、名簿更新者管理利用者参照は、常に表示される。)

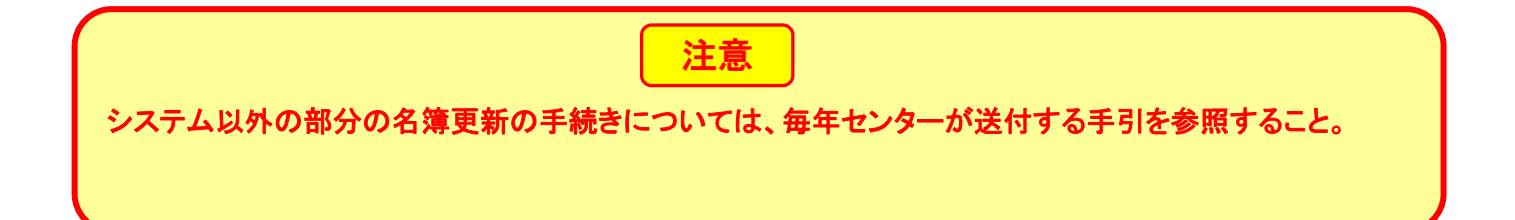

1 「名簿更新書情報入力」をクリックする。

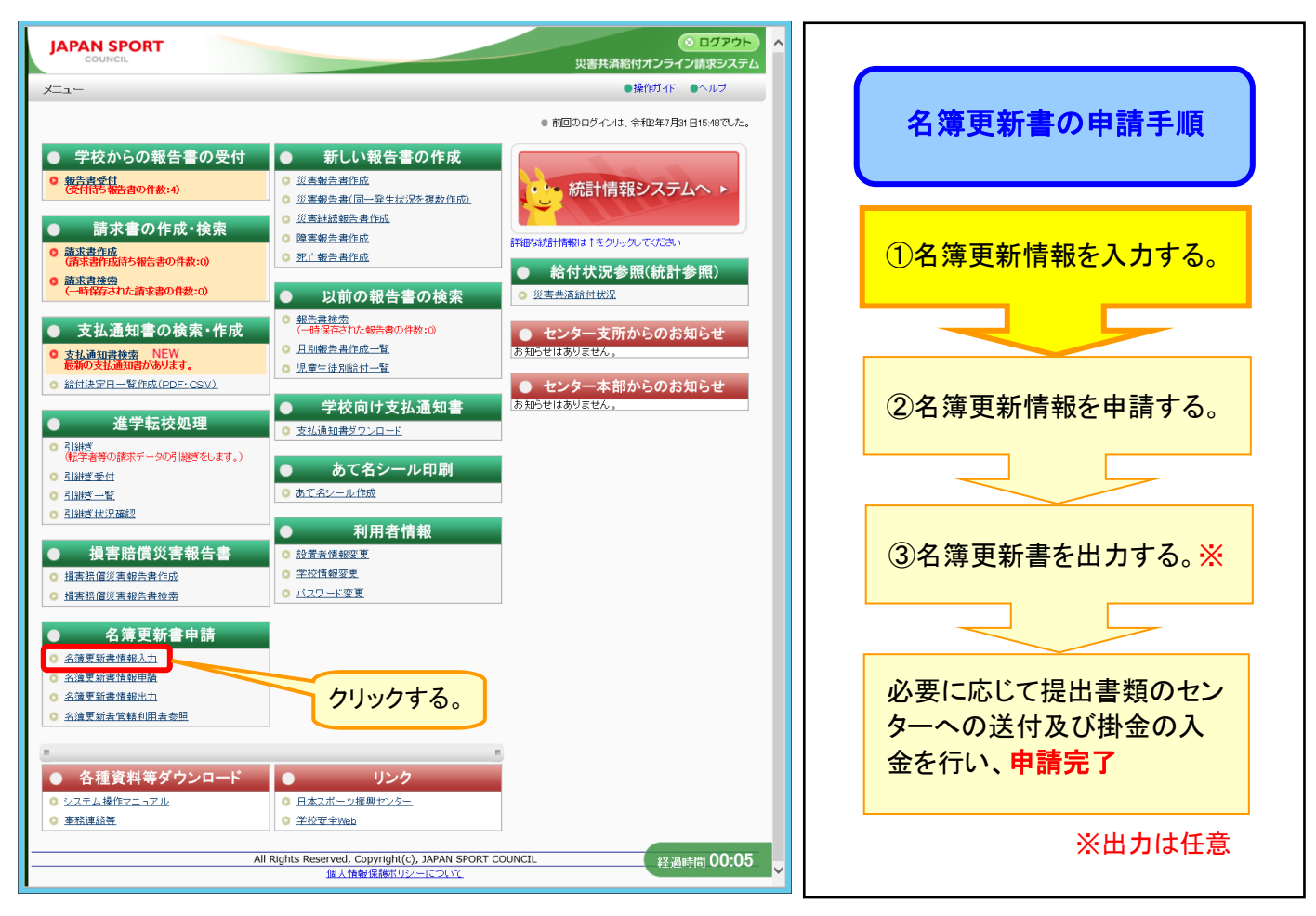

2 処理年度と契約者情報を確認し、加入者の人数を区分(一般、要保護、準要保護、長期欠席者) 毎に入力し、「確認」をクリックする。

※ここでいう要保護者は、義務教育諸学校及び保育所に該当する者である。準要保護は、公立の 義務教育諸学校に該当する者である。

ポイント 在学児童生徒等の数(学校に在籍している生徒数)= 契約に係らしめた児童生徒等の数(一般+要保護+準要保護)+長期欠席者数+未加入者 (未加入者は入力する欄はない) ※前年度加入者数は前年度の名簿更新者数を表す。本年度の名簿更新者数を入力すると、前年 度比増減数が表示されるので、合わせて参考にできる。 3 2ページ以降がある場合は、すべてを入力し、「確認」をクリックする。

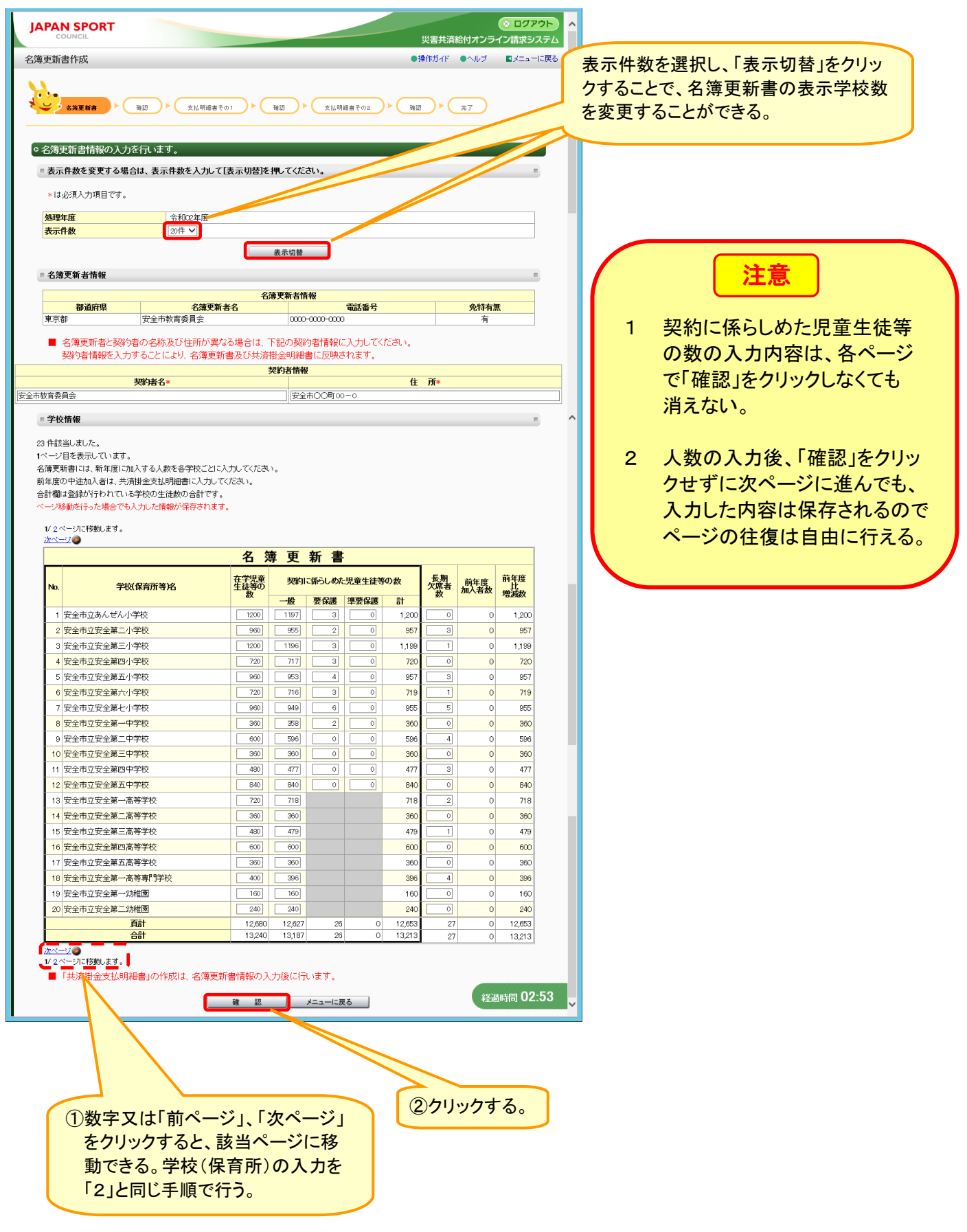

4 入力内容を確認し、「保存」をクリックする。

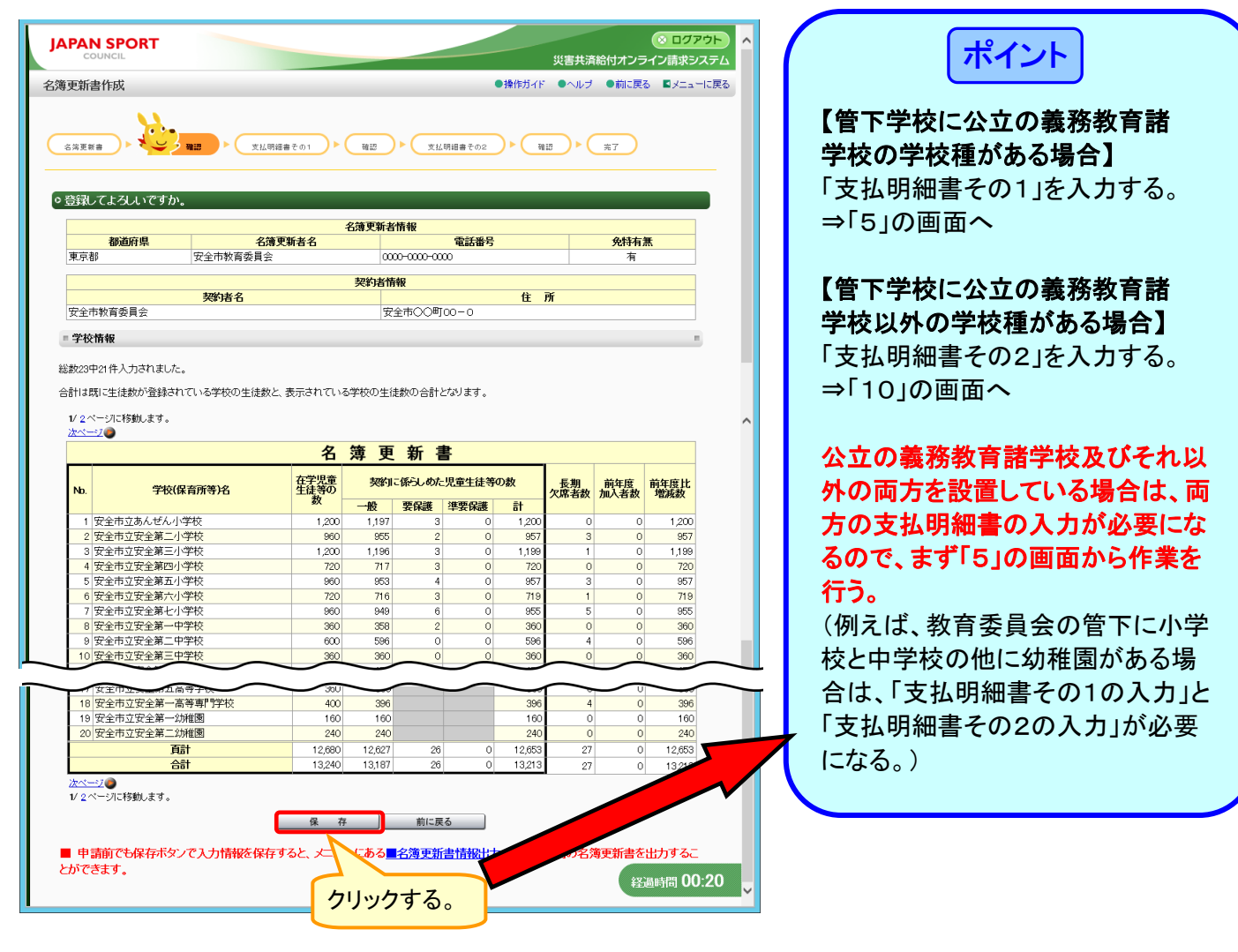

5 共済掛金支払明細書を作成するため、「支払明細書その1の入力」をクリックする。

| JAPAN SPORT         ③ ログアウト           COUNCIL         災害共満給付オンライン請求システム |
|-------------------------------------------------------------------------|
| 名簿更新書作成 ●操作ガイド ●ヘルブ ■メニューに戻る                                            |
| (名消夏前書) ▶ (天仏明暗音その1) ▶ (報辺) ▶ (天仏明暗音その2) ▶ (報辺) ▶ (充了)                  |
| ○名簿更新書の作成が完了しました。共済掛金支払明細書を作成してください。                                    |
| 支払明編書その1の入力<br>名漢更新書入力へ戻る<br>メニューに戻る                                    |
| 申請前でも入力情報が保存されていると、メニューの、「第更新書情報出力」より、申請前の名簿更新書を出力することが<br>できます。        |
| クリックする。                                                                 |
|                                                                         |
|                                                                         |
| 经通时间 00:09                                                              |

6 入力内容を確認後、「4 前年度中途加入者分共済掛金支払額」欄の、「前年度中途加入者入 力」をクリックする。

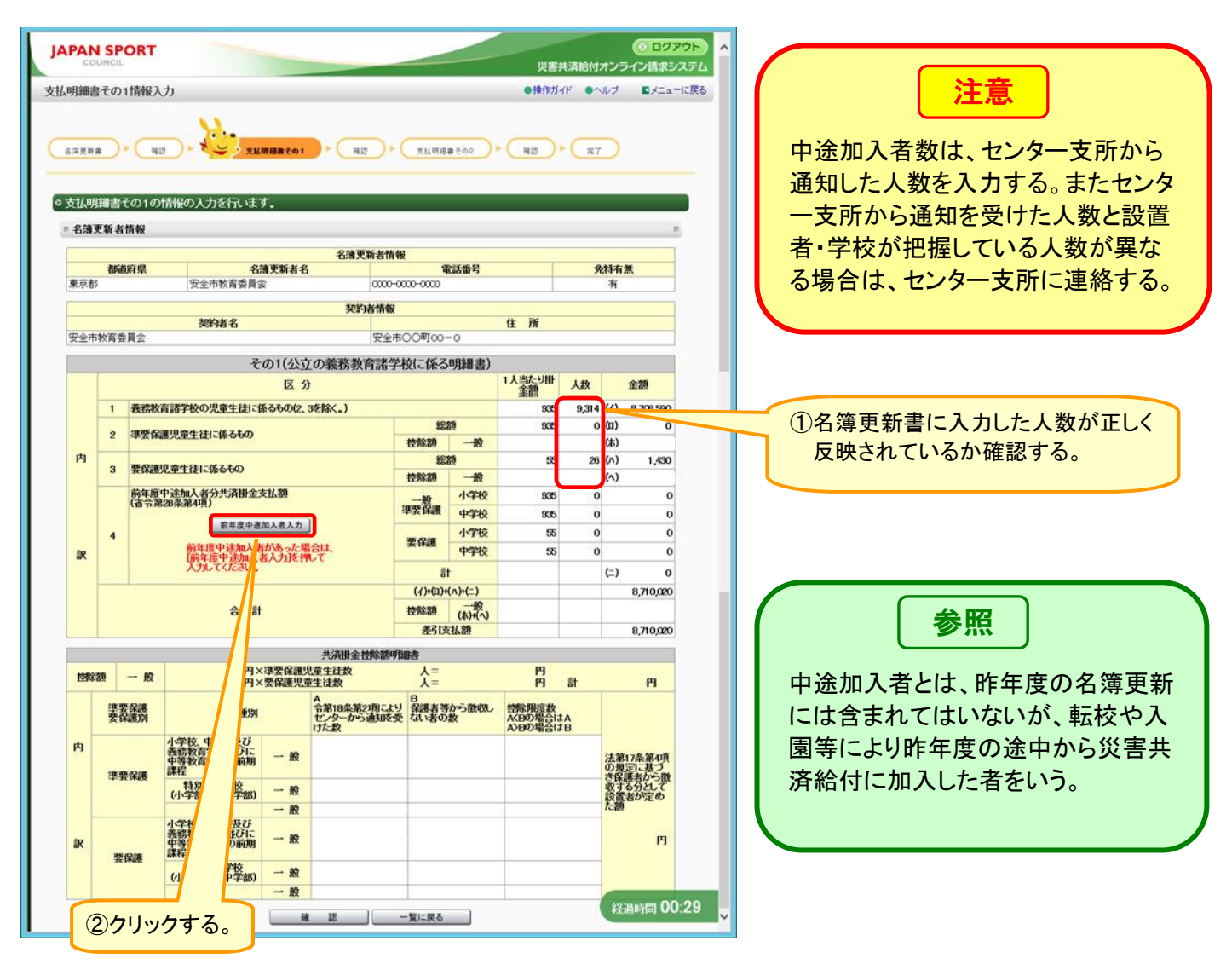

7 中途加入者数を該当区分単位に入力し、「入力内容を反映」をクリックする。

| JAPAN SP                                                                                     | OR                           | г                                        |                                                                                                    |                                                                                                    | 災害                                                                       | <b>ま共済給付オン</b>                                                                                                    |              | ( | 注意                                                                                                 |
|----------------------------------------------------------------------------------------------|------------------------------|------------------------------------------|----------------------------------------------------------------------------------------------------|----------------------------------------------------------------------------------------------------|--------------------------------------------------------------------------|----------------------------------------------------------------------------------------------------|--------------|---|----------------------------------------------------------------------------------------------------|
| 支払明細書その                                                                                      | 1情報                          | 入力                                       |                                                                                                    |                                                                                                    | ●操作ガイド ● ク                                                               | √ルブ ●前に                                                                                                    | 戻る ■メニューに戻る  |   |                                                                                                    |
| <ul> <li>3病変要書</li> <li>前年度中途</li> <li>前年度中途</li> <li>前年度中途</li> <li>前年度中途へ力後は、し、</li> </ul> | ▶ (<br>加入者<br>(加入者)<br>(力内容) | ★ 100 (100 (100 (100 (100 (100 (100 (100 | <ul> <li>xxxxx</li> <li>xxxxx</li> <li>xxxx</li> <li>xxx</li> <li>xxx</li> <li< th=""><th>(読者での1) ▶ 独辺 ▶ 文仏明語書での2 てください。</th><th>2186 V</th><th>* 37</th><th></th><th></th><th>中途加入者数は、センター支所から<br/>通知した人数を入力する。またセンタ<br/>一支所から通知を受けた人数と設置<br/>者・学校が把握している人数が異な<br/>る場合は、センター支所に連絡する。</th></li<></ul> | (読者での1) ▶ 独辺 ▶ 文仏明語書での2 てください。                                                                                                    | 2186 V                                                                   | * 37                                                                                                    |              |   | 中途加入者数は、センター支所から<br>通知した人数を入力する。またセンタ<br>一支所から通知を受けた人数と設置<br>者・学校が把握している人数が異な<br>る場合は、センター支所に連絡する。 |
|                                                                                              |                              |                                          |                                                                                                    | 区分                                                                                                    | 1人当たり<br>掛金額                                                             | 人数                                                                                                    |              |   |                                                                                                    |
|                                                                                              | 内訳                           | ——般<br>準要保護<br>要保護                       | 小学校<br>中学校<br>小学校<br>中学校                                                                                                    | 小学校           義務教育学校前期集業程(6年)           特別支援学校小学部           中学校           義務教育学校前期集業程(3年)           中等教育学校前期集業程           特別支援学校中学部           小学校           義務教育学校前期集業程(6年)           特別支援学校中学部           小学校           義務教育学校前期集業程(3年)           中学校           泰務教育学校前期集業程(3年)           中学校           義務教育学校後期集業程(3年)           中等教育学校前期集業程           社報告述学校中学部 | 986<br>936<br>936<br>936<br>936<br>936<br>936<br>936<br>936<br>936<br>93 | [8]           [0]           [0]           [0]           [0]           [0]           [0]           [0]           [0]           [0]           [0]           [0]           [0]           [0]           [0]           [0]           [0]           [0]           [0]           [0]           [0] |              |   | ①前年度に中途加入者があった場合、<br>センター支所から通知された中途加入者数を該当する箇所に入力する。       注意      「入力内容を反映」しても保存はされ              |
| <b>②クリ</b> :                                                                                 | ック                           | する。                                      | 7                                                                                                    | 入力内容を反映         前に戻る                                                                                                    | ŭ                                                                        |                                                                                                    | 经過時間 00:47 🗸 |   | ていない。「9」の画面で保存される。                                                                                 |

8 入力内容を確認し、「確認」をクリックする。

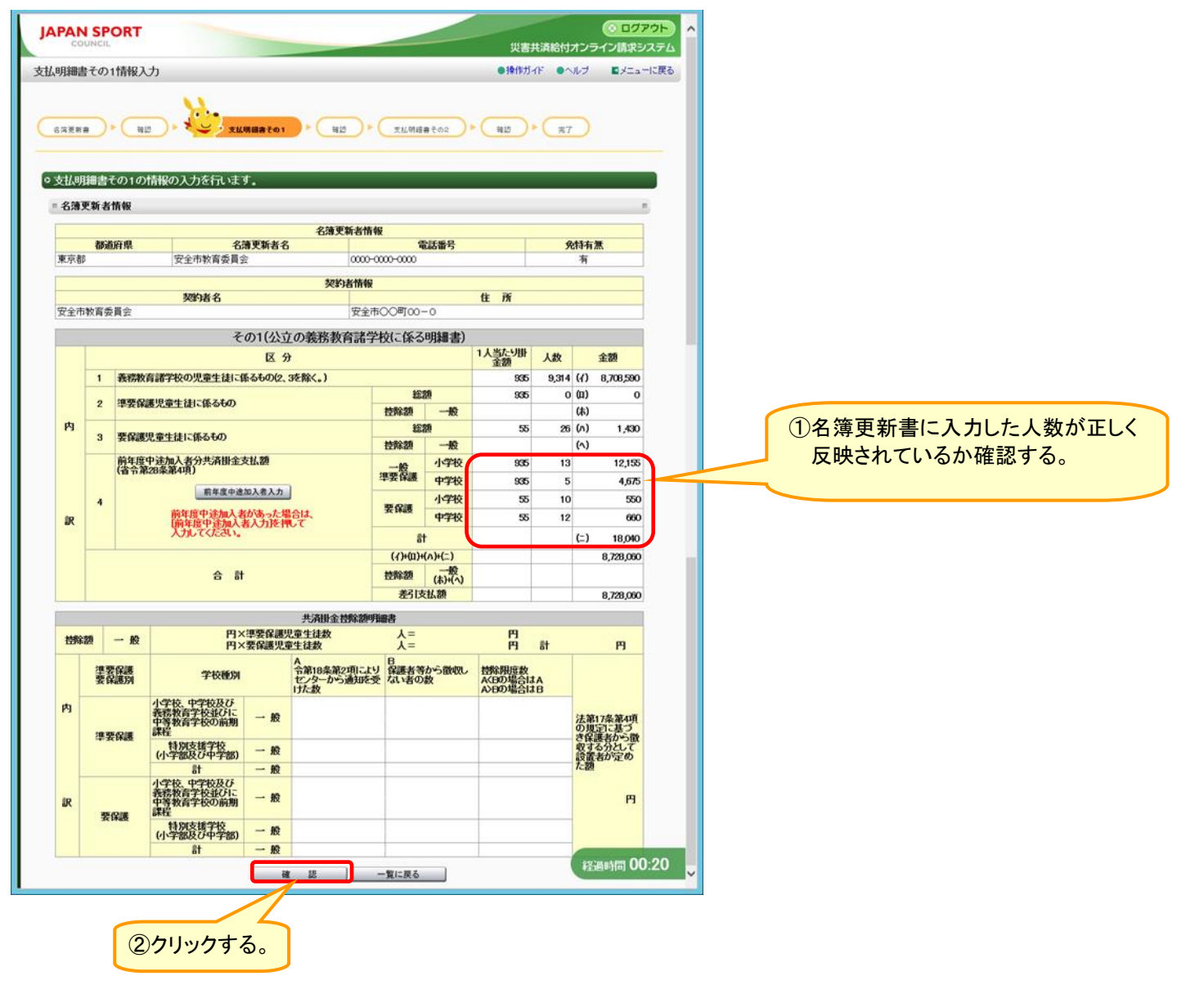

9 入力内容を確認し、「保存」をクリックする。

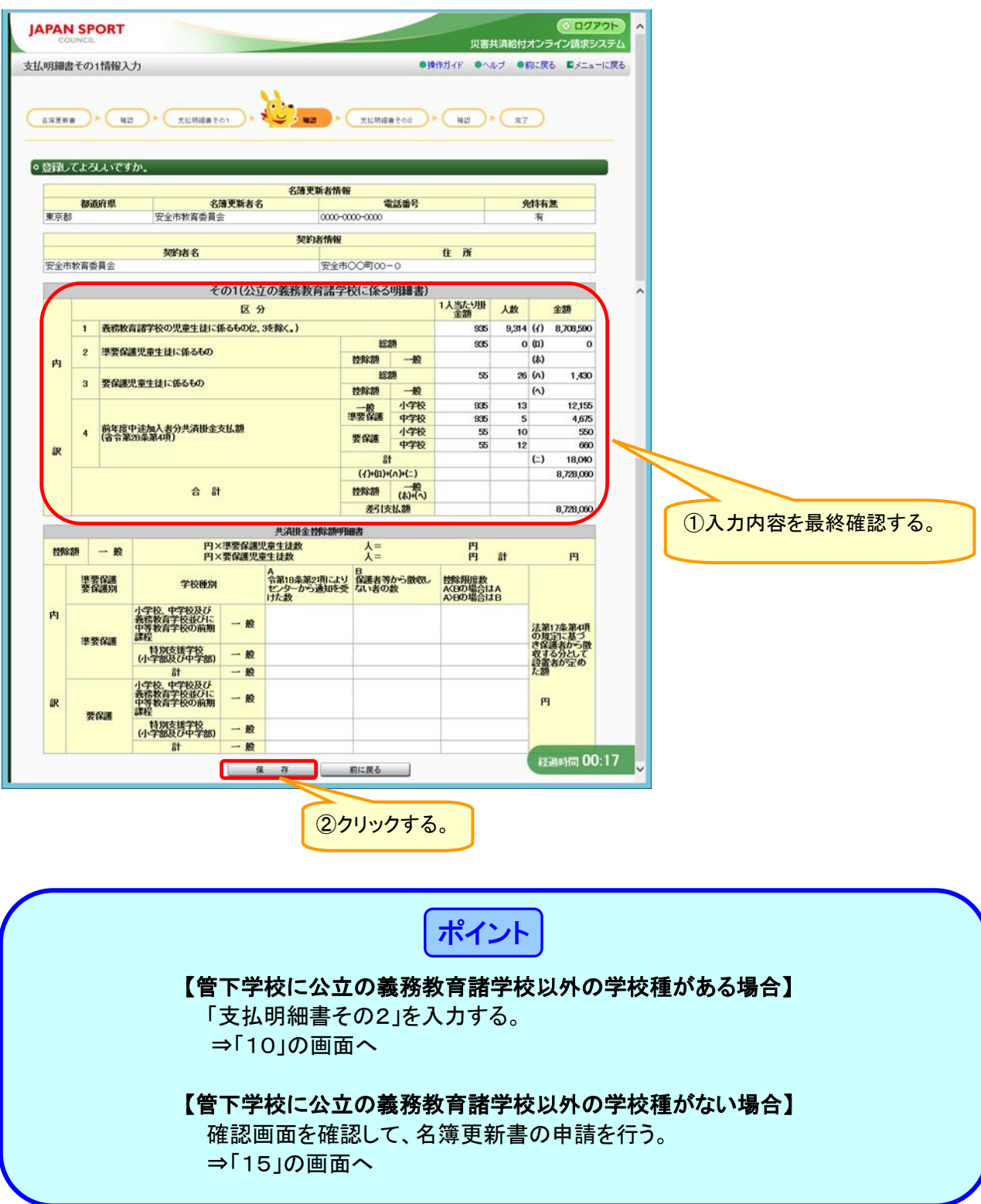

10「支払明細書その2の入力」をクリックする。

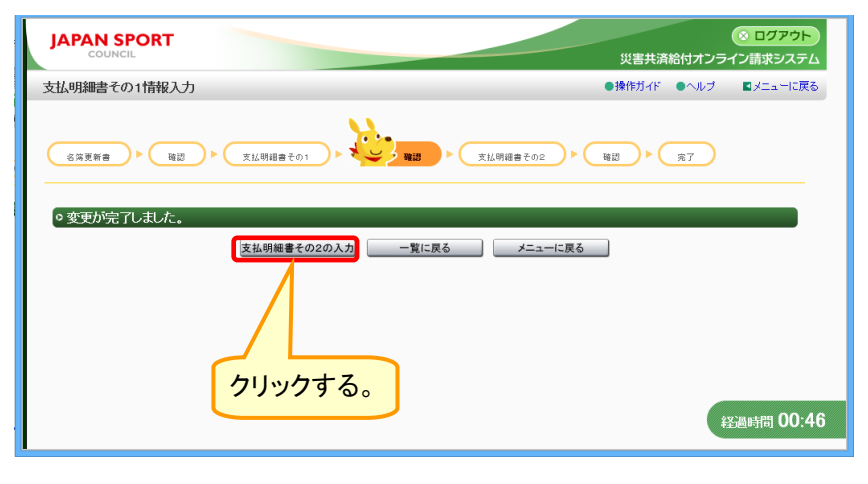

11 入力内容を確認後、「12 前年度中途加入者分共済掛金支払額」欄の、「前年度中途加入者 入力」をクリックする。

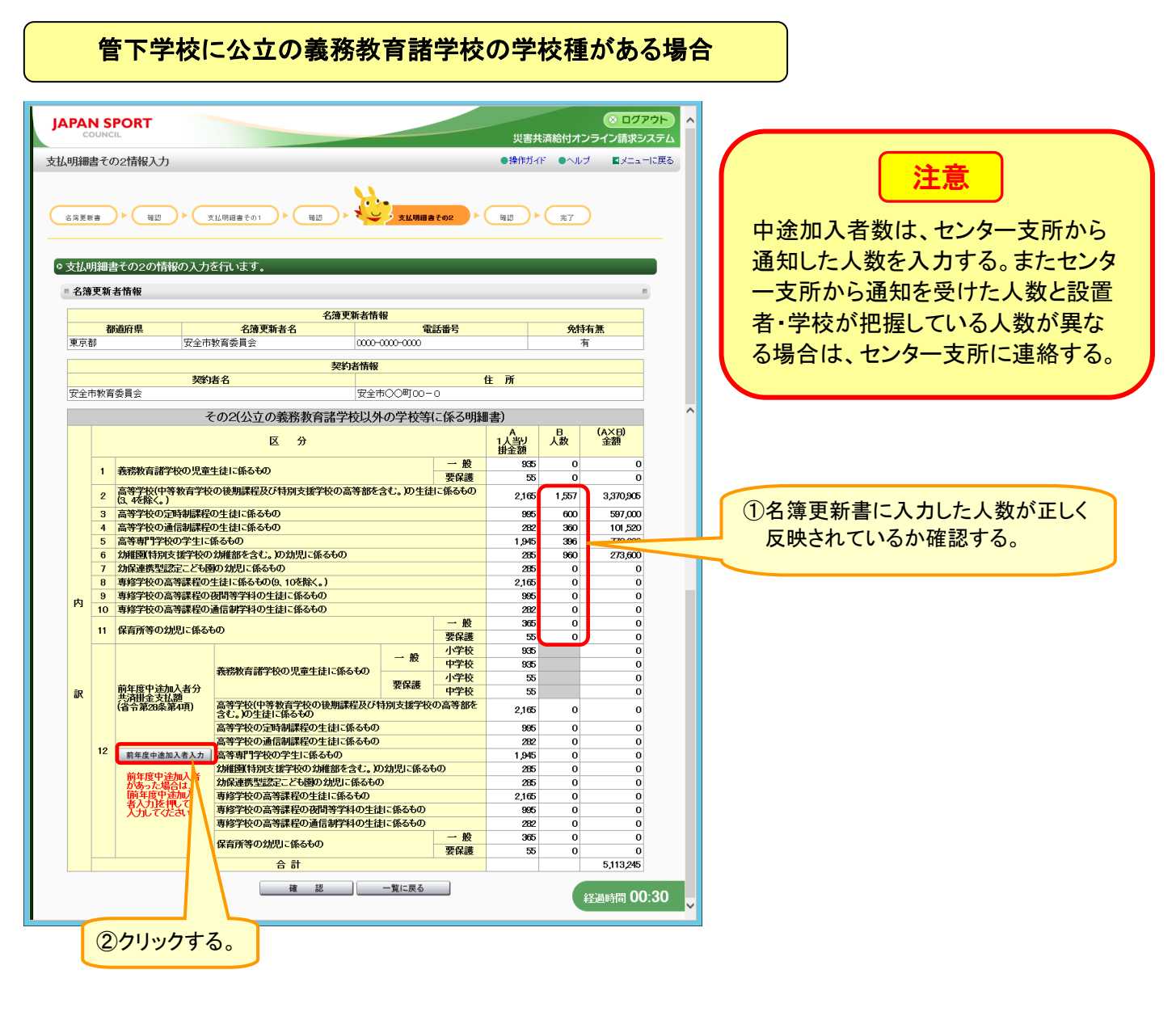

| 1    | <b>會下</b> 学                           | や校に                                   | 公立の義務教育                                   | 諸学校                           | 这以外             | ·の学                                                                                                    | 校種          | がある              | 场场       | 合     |          |                                          |       |          |      |    |
|------|---------------------------------------|---------------------------------------|-------------------------------------------|-------------------------------|-----------------|----------------------------------------------------------------------------------------------------|-------------|------------------|----------|-------|----------|------------------------------------------|-------|----------|------|----|
| JAPA |                                       | т                                     |                                           |                               |                 | 災害共済給付                                                                                                    | 。<br>すオンライン | ログアウト<br>/請求システム | ^        |       |          |                                          |       |          |      |    |
| 支払明細 | 睹その2情報                                | 最入力                                   |                                           |                               | •               | 条作ガイド ●                                                                                                    | ヘルプ I       | メニューに戻る          |          |       |          |                                          |       |          |      |    |
| 名演更  | ## <b>₽</b>                           | 8812) Þ                               | 支払明信書その1 ▶ 福辺 ▶ 4                         | 支払明組書その2                      | ) (B            |                                                                                                    | 17          |                  |          |       |          | <b>`</b> `                               | 主意    |          |      |    |
| ◎支払  | 明細書その2                                | 2の情報の入力                               | を行います。                                    |                               |                 |                                                                                                    |             |                  |          | 中道    | 金加入      | 者数に                                      | は、セン  | ノター      | 支所か  | 5  |
| = 名約 | 尊更新者情報                                |                                       |                                           |                               |                 |                                                                                                    |             |                  |          | 诵4    | ni ,t- , | 人数を                                      | እ ታ ፣ | たろ. き    | またわい | 14 |
|      |                                       |                                       | 名簿更新者情                                    | 報                             |                 |                                                                                                    |             |                  |          | ~     |          |                                          |       | / OV 0 0 |      |    |
| 車合   | 都道府県                                  | · · · · · · · · · · · · · · · · · · · | 名薄更新者名<br>#人安全学園 0000-                    | 電話番 <sup>5</sup><br>0000-0000 | -               |                                                                                                    | 免特有無        |                  |          | 5 — ک | と所か      | ら通知                                      | を受け   | ナた人      | 、剱と設 | 直  |
| JOIN |                                       | 1 1002                                | 50%11ES 0000                              |                               |                 |                                                                                                    |             |                  |          | 者・    | 学校カ      | い把握                                      | してい   | る人業      | 数が異  | な  |
|      |                                       | 契約                                    | 诸名                                        |                               | 住列              | ŕ                                                                                                    |             |                  |          | 7 4   |          | , L, L, L, L, L, L, L, L, L, L, L, L, L, | ы —   |          |      | 7  |
| 学校   | 法人安全学園                                |                                       | 安全市                                       | 5○○町00-1                      |                 |                                                                                                    |             |                  |          | る項    | 同日に、     | 、セン                                      | ター文   | 川ール      | 里給9  | ຈໍ |
|      |                                       | 2                                     | その2(公立の義務教育諸学校以外                          | の学校等に係                        | る明細書)           |                                                                                                    |             |                  | ^        |       |          |                                          |       |          |      |    |
|      |                                       |                                       | 区分                                        |                               | 12              | も 日本 100 日本 100 | XA)<br>證    | B)<br>度          |          |       |          |                                          |       |          |      |    |
|      | 1 #284                                | 本部学校の旧会                               | 94-注口-ぼえたの                                | -                             | ·般              | 935 <mark>.</mark>                                                                                                    | 0           | 0                |          |       |          |                                          |       |          |      |    |
|      | 1 找伤例                                 | (月祖子仪の元里                              | 立てになるのの                                   | 要                             | 保護              | 52                                                                                                    | 0           | 0                |          |       |          |                                          |       |          |      |    |
|      | 2 (3, 46                              | 4次(平守秋月子1)<br>除く。)                    | 2の他が時候在201日加久抜手化の両守部を                     |                               | 200             | 2,16 5                                                                                                    | 500 1,0     | 82,500           |          | G     | 友体正      | ュニー                                      | - 7 - | . +      | 米ドン  |    |
|      | 3         高等字           4         高等学 | *牧の定時制課程<br>*校の通信制課程                  | の生徒に係るもの<br>の生徒に係るもの                      |                               |                 | 282                                                                                                    | 0           | 0                |          | U     | ) 石      | こ初音                                      | 「人门   | しに入      | 釵か正  |    |
|      | 5 高等専                                 | 門学校の学生に                               | 係るもの                                      |                               |                 | 1,94                                                                                                    | 0           | 0                |          |       | 反映さ      | れてし                                      | いるか研  | 寉認す      | る。   |    |
|      | 6 SD/相望<br>7 SD/保速                    | 1時別支援子校0<br>講型認定こども                   | り幼稚部を含む。DD幼児に係るもの<br>重の幼児に係るもの            |                               |                 | 28                                                                                                    | 0           | 0                |          | _     |          |                                          |       |          |      | J  |
|      | 8 専修学                                 | 校の高等課程の                               | 9生徒に係るもの(9、10を除く。)                        |                               |                 | 2,16                                                                                                    | 0           | 0                |          |       |          |                                          |       |          |      |    |
| 内    | 9 専修学<br>10 車修学                       | 较の高等課程の<br>物の高等課程の                    | )夜間等学科の生徒に係るもの<br>)通信制学科の生徒に係るもの          |                               |                 | 995                                                                                                    | 0           | 0                |          |       |          |                                          |       |          |      |    |
|      |                                       |                                       | たの                                        | -                             | ·般              | 365 3                                                                                                    | 00 1        | 09,500           |          |       |          |                                          |       |          |      |    |
|      | 11 休月別                                | 1-3-07 MUGIC IKO                      |                                           | 要                             | 保護              | 52                                                                                                    | 0           | 0                |          |       |          |                                          |       |          |      |    |
|      |                                       |                                       |                                           | 一般中                           | <del>」</del> 文校 | 935                                                                                                    | 0           | 0                |          |       |          |                                          |       |          |      |    |
|      | ****                                  | Fith State 1 42 (2)                   | 我物教育諸子校の児童生徒に係るもの                         | 要保護小                          | 学校              | 55                                                                                                    | 0           | 0                |          |       |          |                                          |       |          |      |    |
| 訳    | 共済曲                                   | 金支払額                                  | 高等学校(中等教育学校の後期課程及び)                       | 甲制支援学校の高等                     | 子校<br>9部を       | 55                                                                                                    | 0           | 0                |          |       |          |                                          |       |          |      |    |
|      | (81)2                                 | ()                                    | 含む。)の生徒に係るもの<br>言葉学校の完時制課程の生徒に係るもの        |                               |                 | 2,100                                                                                                    | 0           | 0                |          |       |          |                                          |       |          |      |    |
|      |                                       |                                       | 高等学校の通信制課程の生徒に係るもの                        |                               |                 | 282                                                                                                    | 0           | 0                |          |       |          |                                          |       |          |      |    |
|      | 12 前年                                 | 度中途加入者入力                              | 高等専門学校の学生に係るもの                            |                               |                 | 1,945                                                                                                    | 0           | 0                |          |       |          |                                          |       |          |      |    |
|      | 前年                                    | 度中途人者                                 | の推動特別支援子校のの推部を含く。D<br>幼保連携型設定こども限の幼児に係るもの | )幼児に係るもの<br>)                 |                 | 285                                                                                                    | 0           | 0                |          |       |          |                                          |       |          |      |    |
|      | 前半                                    | 報告                                    | 専修学校の高等課程の生徒に係るもの                         |                               |                 | 2,165                                                                                                    | 0           | 0                |          |       |          |                                          |       |          |      |    |
|      | XĐ                                    | えてけ .                                 | 専修学校の高等課程の夜間等学科の生徒<br>車修学校の高等課程の通信制学科の生徒  | 目こ係るもの<br>目こ係るもの              |                 | 995<br>282                                                                                                    | 0           | 0                |          |       |          |                                          |       |          |      |    |
|      |                                       |                                       | 保育所等の効果に係るもの                              | -                             | 般               | 365                                                                                                    | 0           | 0                |          |       |          |                                          |       |          |      |    |
|      |                                       | -/ \-                                 | 수 計                                       | 要                             | 保護              | 55                                                                                                    | 0           | 0                |          |       |          |                                          |       |          |      |    |
|      |                                       |                                       |                                           |                               |                 | 1                                                                                                    |             | 02,000           |          |       |          |                                          |       |          |      |    |
|      |                                       |                                       |                                           | 一覧に戻る                         |                 |                                                                                                    | 経過時         | 間 00:41          |          |       |          |                                          |       |          |      |    |
| 2    | シクリッ                                  | クする。                                  |                                           |                               |                 |                                                                                                    |             |                  | <b>Y</b> |       |          |                                          |       |          |      |    |
|      |                                       |                                       |                                           |                               |                 |                                                                                                    |             |                  | _        |       |          |                                          |       |          |      |    |

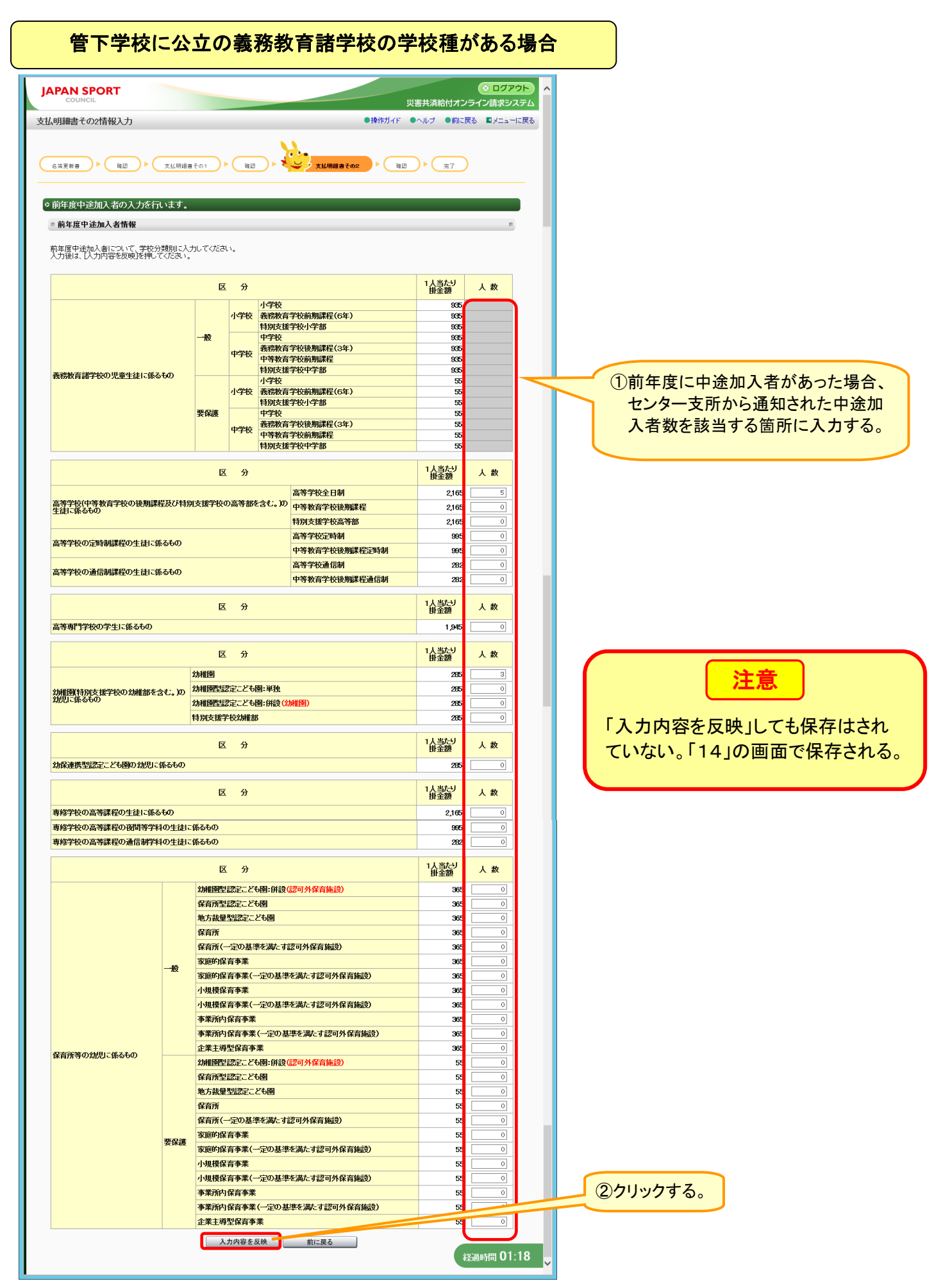

<sup>24.12</sup> 

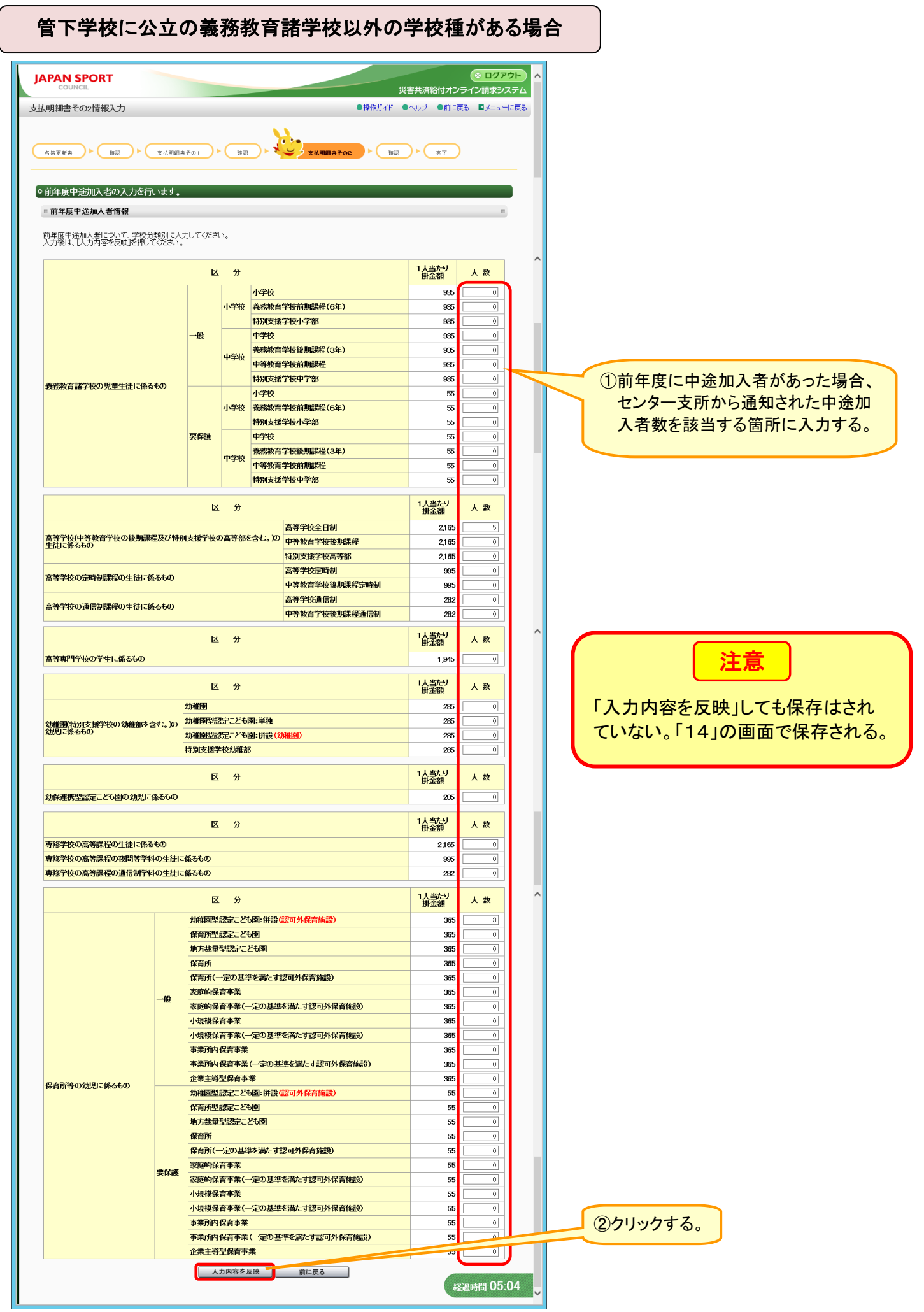

<sup>24.13</sup> 

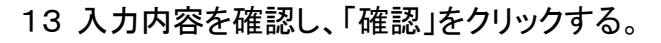

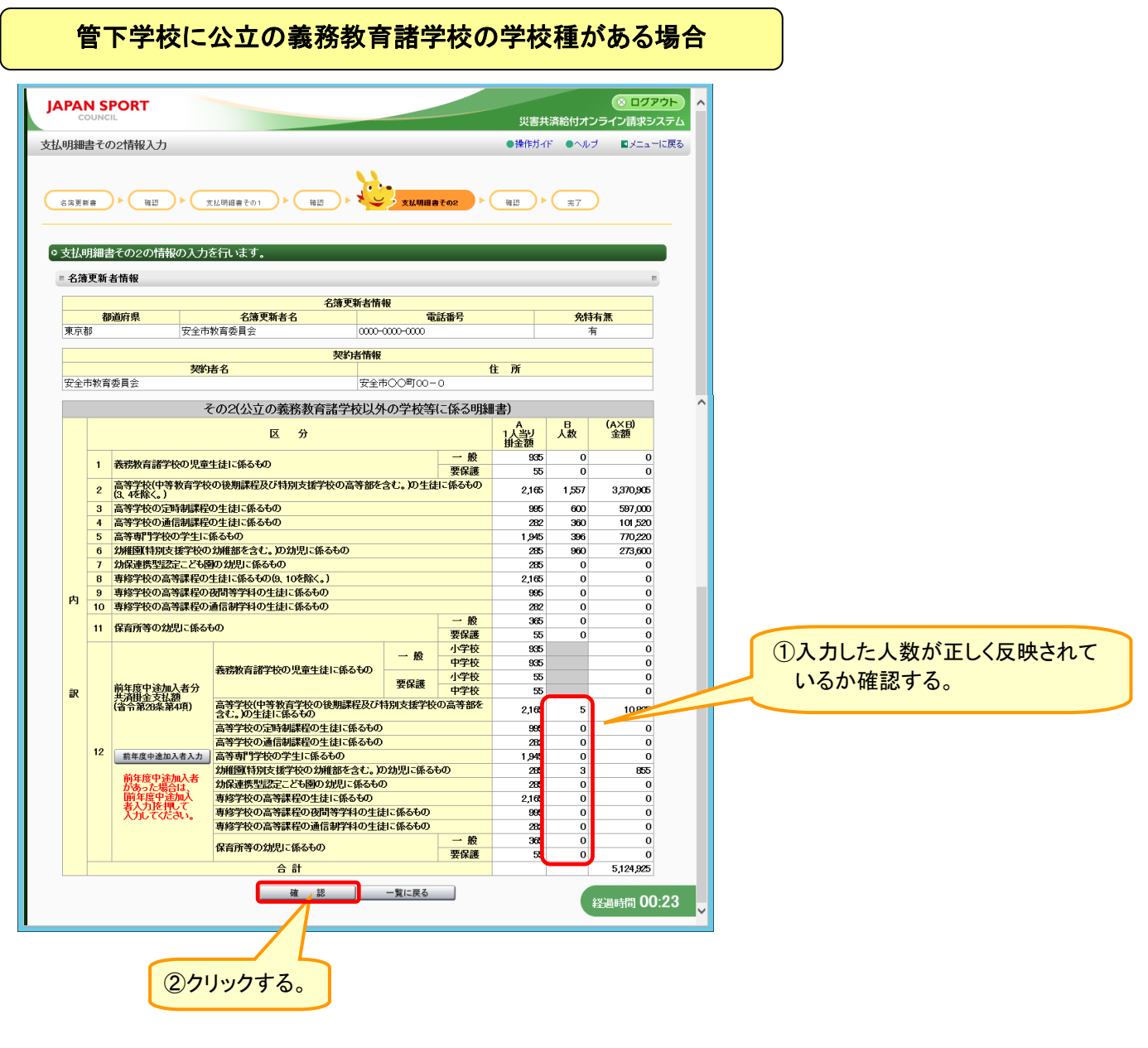

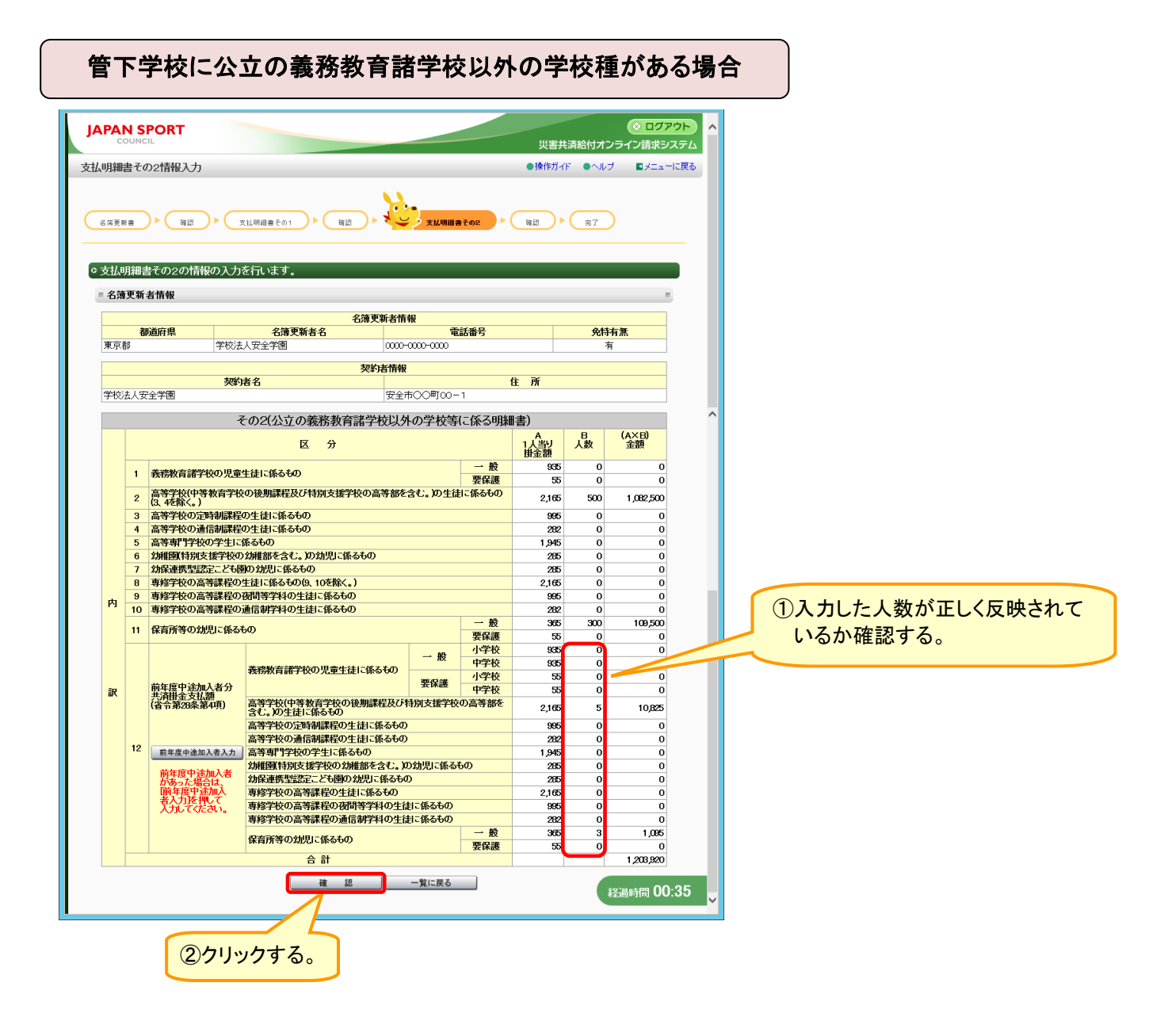

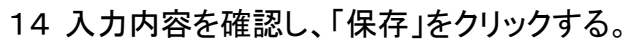

|      | N SP | ORT                    |                                            |                                          |           | 災害共済給            | 付オンラ-          | (⊗ ログア<br>イン請求シン | ウト) ^<br>ステム |        |               |
|------|------|------------------------|--------------------------------------------|------------------------------------------|-----------|------------------|----------------|------------------|--------------|--------|---------------|
| 试明細  | 書その  | 2情報入力                  |                                            |                                          | ●操作ガイド    | ●ヘルプ             | ●前に戻る          | ∎¥Ia+            | に戻る          |        |               |
| 名满更新 | K#   |                        | 仏明細書での1 ▶                                  | 調書その2                                    |           |                  | <del>2</del> 7 |                  |              |        |               |
| の登録し | してよろ | しいですか。                 | 2 体面能 北岸 40                                |                                          |           |                  |                |                  |              |        |               |
|      | 都道   | 師県                     | 名簿更新者名                                     | 電話書                                      | 枵         |                  | 免特有無           |                  |              |        |               |
| 東京   | 郁    | 安全市教                   | 文育委員会  0000-00                             | 00-0000                                  |           |                  | 有              |                  |              |        |               |
|      |      | 契約日                    | 契約者情報<br>音名                                |                                          | 住」        | 9f               |                |                  |              |        |               |
| 安全词  | 市教育委 | 員会                     | 安全市(                                       | )O⊞]00-0                                 |           |                  |                |                  |              |        |               |
|      |      | F                      | の2(公立の義務教育諸学校以外の                           | の学校等に                                    | 系る明細書)    |                  |                |                  | ^            |        |               |
|      |      |                        | 区分                                         |                                          |           | A<br>1人当り<br>掛金額 | B<br>人数        | (A×B)<br>金額      |              |        |               |
|      | 1    | 義務教育諸学校の児童             | 重生徒に係るもの                                   |                                          | 一般 要保護    | 935<br>55        | 0              | 0                |              | 17     | カ内穴を是紋確認す     |
|      | 2    | 高等学校(中等教育学             | 校の後期課程及び特別支援学校の高等部を                        | 含む。)の生徒に                                 | こ係るもの(3、4 | 2,165            | 1,557          | 3,370,905        |              |        | ノアイ合で取べて世界のシュ |
|      | 3    | 高等学校の定時制課程             | 星の生徒に係るもの                                  |                                          |           | 995              | 600            | 597,000          |              | $\sim$ |               |
|      | 4    | 高等学校の通信制課程             | 星の生徒に係るもの<br>−係るもの                         |                                          |           | 282<br>1 MF      | 360            | 101,520          |              |        |               |
|      | 6    | 幼稚園、特別支援学校             | の幼稚部を含む。)の幼児に係るもの                          |                                          |           | 285              | 960            | 273,600          |              |        |               |
|      | 7    | 幼保連携型認定ことも             | 園の幼児に係るもの                                  |                                          |           | 285              | 0              | 0                |              |        |               |
| 内    | 9    | 専修学校の高等課程の             | の面容学科の生徒に係るもの                              | としていていていていていていていていていていていていていていていていていていてい |           |                  |                | 0                |              |        |               |
| 1.1  | 10   | 専修学校の高等課程の             | )通信制学科の生徒に係るもの                             |                                          | - 83      | 282              | 0              | 0                |              |        |               |
|      | 11   | 保育所等の幼児に係る             | 540                                        |                                          | 要保護       | 55               | 0              | 0                |              |        |               |
|      |      |                        |                                            | 一般                                       | 小学校       | 935              |                | 0                |              |        |               |
|      |      |                        | 義務教育諸学校の児童生徒に係るもの                          | 西央洋                                      | 小学校       | 55               |                | 0                |              |        |               |
| iR   |      |                        | 宣第学校(由第新学学校小选集课程及7)                        | 30 M 32                                  | 中学校       | 55               |                | 0                |              |        |               |
|      |      |                        | 高寺子校中寺教育子校の後期課程及び                          | すか1×1歳于1×1                               | 영수파도국     | 2,165            | 5              | 10,825           |              |        |               |
|      |      | 前年度中途加入者分              | 高等学校の定時制課程の生徒に係るもの                         |                                          |           | 995<br>282       | 0              | 0                |              |        |               |
|      | 12   | 共済掛金支払額<br>(省令第28条第4項) | 高等専門学校の学生に係るもの                             |                                          |           | 1,945            | 0              | 0                |              |        |               |
|      |      |                        | 幼稚園(特別支援学校の幼稚部を含む。)<br>外保連携型認定こども聞いかりに係るもの | )幼児に係るも<br>)                             | ກ         | 285              | 3              | 855              |              |        |               |
|      |      |                        | 専修学校の高等課程の生徒に係るもの                          | •<br>                                    |           | 2,165            | 0              | 0                |              |        |               |
|      |      |                        | 専修学校の高等課程の夜間等学科の生徒                         | に係るもの                                    |           | 995              | 0              | 0                |              |        |               |
|      |      |                        | 保容所等の分明に係るもの                               | -1-pr-0-005                              | 一般        | 365              | 0              | 0                |              |        |               |
|      | -    |                        |                                            |                                          | 要保護       | 55               | 0              | 5 194 DOF        |              |        |               |
|      |      |                        |                                            |                                          | 1         |                  |                | 0,127,820        |              |        |               |
|      |      |                        | <u>保存</u>                                  | 明に戻る                                     | 1         |                  | ¥¥Jæ           | 時間 01:           | :02          |        |               |

| JA  | PAN        | 1 SP         | ORT                       |                                                             |               |                |                  |                  |              | × 077       | ウト  | ^ |               |
|-----|------------|--------------|---------------------------|-------------------------------------------------------------|---------------|----------------|------------------|------------------|--------------|-------------|-----|---|---------------|
| H/I | CO<br>R2⊡≢ | UNCIL        | の特起しも                     |                                                             |               |                | ●操作ガイド           | 災害共済約            | 付オンラ         | イン請求シス      | ステム |   |               |
|     | 海更新:       | *            |                           | .明細審その1 ▶ 補語 ▶ 2                                            | 友払明細書         | ŧ₹02           |                  |                  | *7           |             |     |   |               |
| 0 3 | 録し         | てよろ          | しいですか。                    |                                                             |               |                |                  |                  |              |             |     |   |               |
|     |            | to 'a        | Kriza (B                  | 名簿更新者                                                       | 青報            |                | 20               |                  | 041+1        |             |     |   |               |
|     | 東京都        | वाग्रेस<br>β | UNF<br>学校法人               | <ul> <li>- つぶ 実 新 着 名</li> <li>安全学園</li> <li>000</li> </ul> | 0-0000-4      | 电动道<br>0000    | 15               |                  | <b>光符有</b> 第 | *           |     |   |               |
|     |            |              | 1.0020                    |                                                             |               |                |                  |                  |              |             |     |   |               |
|     | 学校法        | 认安全          | <b>契約者</b><br>注学園         | 突對增備<br>名<br>安全                                             | NK<br>È市OO    | <b>⊞</b> ]00−1 | 住                | 所                |              |             |     |   | ①入力内容を最終確認する。 |
| 1   |            |              | そ                         | の2(公立の義務教育諸学校以                                              | 外の学           | や校等に係          | 系る明細書)           |                  |              |             |     | ^ |               |
| (   |            |              |                           | 区分                                                          |               |                |                  | A<br>1人当り<br>掛全類 | B<br>人数      | (A×B)<br>金額 |     |   |               |
|     |            | 1            | 義務教育諸学校の児童                | 生徒に係るもの                                                     |               |                | 一般               | 935              | 0            | 0           |     |   |               |
| I   |            | 2            | 高等学校(中等教育学校               | の後期課程及び特別支援学校の高等                                            | 部を含せ          | こ。)の生徒に        | 安休護<br>こ係るもの(3、4 | 2,165            | 500          | 1,082,500   |     |   |               |
| Ш   |            | 3            | 高等学校の定時制課程                | の生徒に係るもの                                                    |               |                |                  | 995              | 0            | 0           |     |   |               |
| L   |            | 4            | 高等学校の通信制課程                | の生徒に係るもの                                                    |               |                |                  | 282              | 0            | 0           |     |   |               |
| Ш   |            | 5            | 高寺専門学校の学生に<br>幼稚園(特別支援学校の | 旅るもの<br>)幼稚部を含む。)の幼児に係るもの                                   |               |                |                  | 1,945            | 0            | 0           |     |   |               |
| L   |            | 7            | 幼保連携型認定こども                | 國の幼児に係るもの                                                   |               |                |                  | 285              | 0            | 0           |     |   |               |
| П   |            | 8            | 専修学校の高等課程の<br>東修学校の高等課程の  | 生徒に係るもの(9、10を除く。)<br>変問等学科の生徒に係るもの                          |               |                |                  | 2,165            | 0            | 0           |     |   |               |
| H   | 内          | 10           | 専修学校の高等課程の                | 通信制学科の生徒に係るもの                                               |               |                |                  | 282              | 0            | 0           |     |   |               |
| П   |            | 11           | 保育所等の幼児に係る                | <del>6</del> 0                                              |               |                | 一般               | 365              | 300          | 109,500     |     |   |               |
| П   |            |              |                           |                                                             |               | 60             | 小学校              | 935              | 0            | 0           |     |   |               |
| L   |            |              |                           | 義務教育諸学校の児童生徒に係るも                                            | <u>ກ</u>      | 一版             | 中学校              | 935              | 0            | 0           |     |   |               |
| L   | ŧρ         |              |                           |                                                             |               | 要保護            | 小字校<br>中学校       | 55               | 0            | 0           |     |   |               |
| L   | B/C        |              |                           | 高等学校(中等教育学校の後期課程)                                           | <b>及び特別</b>   | 支援学校の          | 高等部を含            | 2,165            | 5            | 10,825      |     |   |               |
| П   |            |              |                           | 高等学校の定時制課程の生徒に係る                                            | もの            |                |                  |                  | 0            | 0           |     |   |               |
| П   |            | 12           | 前年度中途加入者分<br>共済掛金支払額      | 高等学校の通信制課程の生徒に係る                                            | もの            |                |                  | 282              | 0            | 0           |     |   |               |
| П   |            |              | (省令第28条第4項)               | 高等専門子校の子生に係るもの<br>幼稚園(特別支援学校の幼稚部を会ま                         | :.)の幼         | 児に係るもの         | מ                | 1,945            | 0            | 0           |     |   |               |
|     |            |              |                           | 幼保連携型認定こども極の幼児に係る                                           | 560           |                | -                | 285              | 0            | 0           |     |   |               |
| H   |            |              |                           | 専修学校の高等課程の生徒に係るも                                            | の<br>(#13年1日) | ダスナの           |                  | 2,165            | 0            | 0           |     |   |               |
|     |            |              |                           | 専修学校の高等課程の通信制学科の                                            | 生徒に           | 麻るもの<br>係るもの   |                  | 282              | 0            | 0           |     |   |               |
|     |            |              |                           | 保育所等の幼児に係るもの                                                |               |                | 一般               | 365              | 3            | 1,095       |     |   |               |
| V   |            |              |                           | 合計                                                          |               |                | 要保護              | 55               | 0            | 0           |     |   |               |
|     | -          |              |                           |                                                             | _             |                | 2                |                  | Allow        | . 200,020   |     |   |               |

## 15 「メニューに戻る」をクリックする。

| JAPAN SPORT<br>COUNCIL                                                                                                    | ○ ログアウト<br>災害共済給付オンライン請求システム                    | 注意                           |
|----------------------------------------------------------------------------------------------------|-------------------------------------------------|------------------------------|
| 支払明細書その2情報入力                                                                                                    | ●操作ガイド ●ヘルブ ■メニューに戻る                            |                              |
| 名落葉新會 ▶ ( 福辺 ▶ ( 文仏明相音その1 ) ▶ ( 福辺 ▶ ( 文仏明相音その2 ) ▶ (                                                                                                    |                                                 | 続いて、入力した名簿更新書の申請<br>を行う。     |
| <ul> <li>● 変更が完了しました。         <ul> <li>■ 数知らせ</li> <li>申請前でも入力情報が保存されていると、メニューの</li> <li>■名湾更新書情報出力</li> <li>より、申請</li> <li>できます。</li> </ul> </li> </ul> | の名簿更新書を出力することが                                  | ※名簿更新書の申請については、<br>P.25.1 参照 |
| 申請処理は、忘れずに行ってください。<br>大ニーの <mark>名湾史計画は投</mark> 計しり、申請行為を行わなければ、名簿更新書のデー<br>必ず申請行為を行い手続きを完了させてください。<br>また、申請後であれば申請法の名簿更新書の出力ができます。                      | 気がセンター支 できません。                                  |                              |
|                                                                                                    | クリックする。<br>************************************ |                              |
|                                                                                                    | ¥至國時引用 00.00                                    |                              |

25 名簿更新情報をセンターへ申請する

● 「名簿更新書情報入力」で入力した内容を申請する。

#### 25-1 入力した名簿更新情報をセンターへ申請する

1 「名簿更新書情報申請」をクリックする。

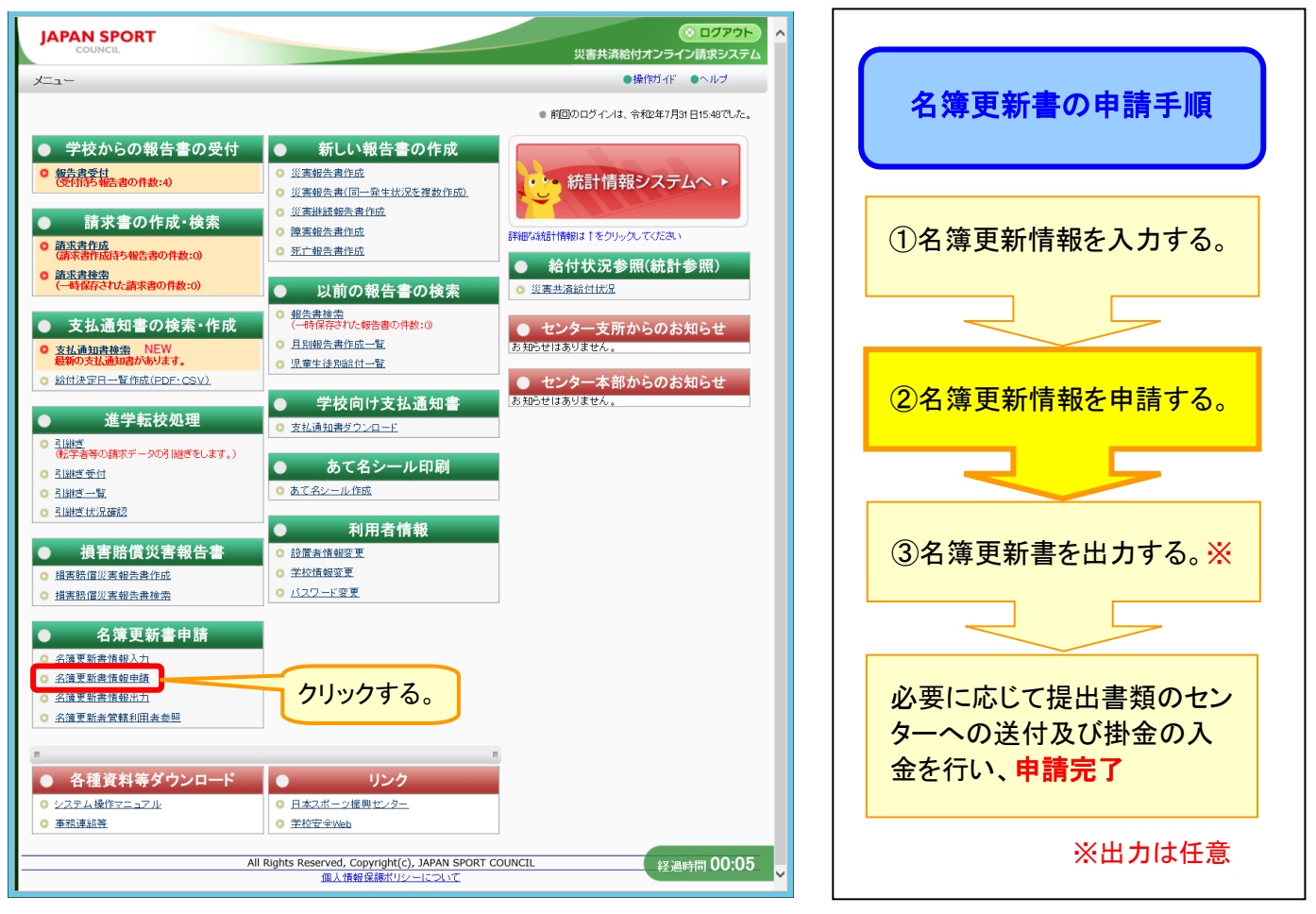

2 処理年度を確認する。申請する名簿更新書の内容を確認するには、「詳細」をクリックする。

| JAPAN SPORT                  |                      |                   | 災害共済給付                        |             |                                        |
|------------------------------|----------------------|-------------------|-------------------------------|-------------|----------------------------------------|
| 名簿更新情報申請                     |                      |                   | <ul> <li>●操作ガイド ●^</li> </ul> | ルブ ■メニューに戻る |                                        |
| ◎ 名簿更新情報の申請を                 | 行いますか。               |                   |                               |             |                                        |
| = 名簿更新者情報                    |                      |                   |                               |             |                                        |
| 詳細ボタンを押すと名簿更集<br>*は必須入力項目です。 | 所書情報、支払明細書情報が確認できます。 | ①処理年度             | を確認す                          | する。         | 確認回面で「甲請」をクリックすると、<br>名簿更新書がセンターへ申請され、 |
| 処理年度                         | 令和02年度               |                   |                               |             | 修正ができなくなる                              |
|                              | 名                    | 尊更新者情報            |                               | 1.25.1.25   |                                        |
| 都道府県                         | 名簿史新者名<br>安全市教育委員会   | 電話番号              | 免特有無                          | 申請内容        | 必ず「詳細」をクリックし、「3」の画面                    |
|                              | 文書番号                 | 中部                | ···<br>•日*                    |             | ~ 「7」の画面で入力内容を確認した                     |
| 安全市×××第001                   |                      | 令和 ✔ 2 年 5 月 18 日 |                               |             | 後に由またには                                |
|                              | 確認                   | メニューに戻る           |                               |             | 仮に甲頭を打つ。                               |
|                              |                      |                   |                               |             |                                        |
|                              |                      |                   |                               | 21          | 779738.                                |
|                              |                      |                   |                               |             |                                        |
|                              |                      |                   |                               | 経過時間 00:24  |                                        |

25. 1

3 名簿更新書の内容を確認し、「支払明細書その1」をクリックする。

| JAPAN SPORT                                                      |                     | 災害共済                |                    | ポイント                             |
|------------------------------------------------------------------|---------------------|---------------------|--------------------|----------------------------------|
| 名簿更新情報申請                                                         |                     | ●操作ガイド              | ●ヘルブ ■メニューに戻る      |                                  |
| ○ 名簿更新書の内容は次のとおりです                                               | 0                   |                     |                    | 「笛下尚坊に八古の美政教会学尚                  |
| 合計は登録されている生徒数の合計となりま                                             |                     |                     |                    | 【官下子校に公立の義務教育語子                  |
|                                                                  |                     |                     |                    | 校の学校種がある場合】                      |
| 都道府県                                                             | 石海史和石頂報<br>名簿更新者名   | 電話番号                | 免特有無               | 「支払明細書その1」ボタンが表示。                |
| 東京都安全市教育                                                         | 委員会 0000-0000-0     | 300                 | 有                  | 「又仏明仙音(の「」小ノノが衣小で                |
|                                                                  | 契約者情報               |                     |                    | れる。                              |
| 契約者名                                                             |                     | 住所                  |                    |                                  |
| 安全市教育委員会                                                         | 安全市〇〇世              | 100-0               |                    |                                  |
| 23件該当しました。<br>1 ページ目を表示しています。<br>1/ 2 ページに移動します。                 | ①申請内                | 」容を確認する。            |                    | 【管下学校に公立の義務教育諸学<br>校以外の学校種がある場合】 |
| <u>**</u>                                                        |                     |                     |                    | 「士!四卿妻こののギか、ぶまニー                 |
|                                                                  | 災害共済給付契約名簿更新        | <u><u></u></u>      | 26.800             | 「又払明神音での2」小ダノが衣示の                |
| No. 学校(保育所等)名                                                    | 在子児童 契約に係らし<br>生徒等の | ひた児童生徒等の数 長期 欠席者    | 前年度<br>加入者数<br>通知社 | れる。                              |
| 1 安全市立あんぜん小学校                                                    | 1,200 1,197         | 3 0 1,200 C         | 0 1,200            | 1000                             |
| 2 安全市立安全第二小学校                                                    | 960 955             | 2 0 957 3           | 0 957              |                                  |
| 31安全市立安全第三小学校                                                    | 1 200 1,196         | 31,1991             |                    | 「筒下学坊に八立の美務教育課学                  |
| 17 安全市立支工家五高等于大                                                  | 360 360             |                     |                    | 【日一子次にムエの我初秋月昭子                  |
| 18 安全市立安全第一高等専門学校                                                | 400 396             | 396 4               | 0 396              | ▶ 校及びそれ以外の学校種がある場                |
| 19 安全市立安全第一切推图<br>20 安全市立安全第二幼稚園                                 | 240 240             | 240 0               | 0 240              |                                  |
| ·····································                            | 12,680 12,627       | 26 0 12,653 27      | 0 12,653           |                                  |
| 合計                                                               | 13,240 13,187       | 26 0 13,213 27      | 0 13,213           | 両方の「支払明細書その1」「支払8                |
| 1/2ページに移動します。                                                    |                     |                     |                    |                                  |
| <u>م</u> کر کارتا کارتان کارت کارت کارت کارت کارت کارت کارت کارت | 払明細書その1 支払明細書その2    | 申請画面に戻る             | 経過時間 00:43         | 細書その2」ボタンが表示される。                 |
| クリックする。<br>⇒「4」の画面へ                                              | クリックする<br>⇒「6」の画    | 。<br>面へ<br>クリ<br>⇒「 | ックする。<br>8」の画面へ    |                                  |

4 支払明細書その1の内容を確認し、「支払明細書その2」をクリックする。なお、前年度中途加入者分共済掛金支払額を確認する場合は、「詳細参照」ボタンをクリックする。

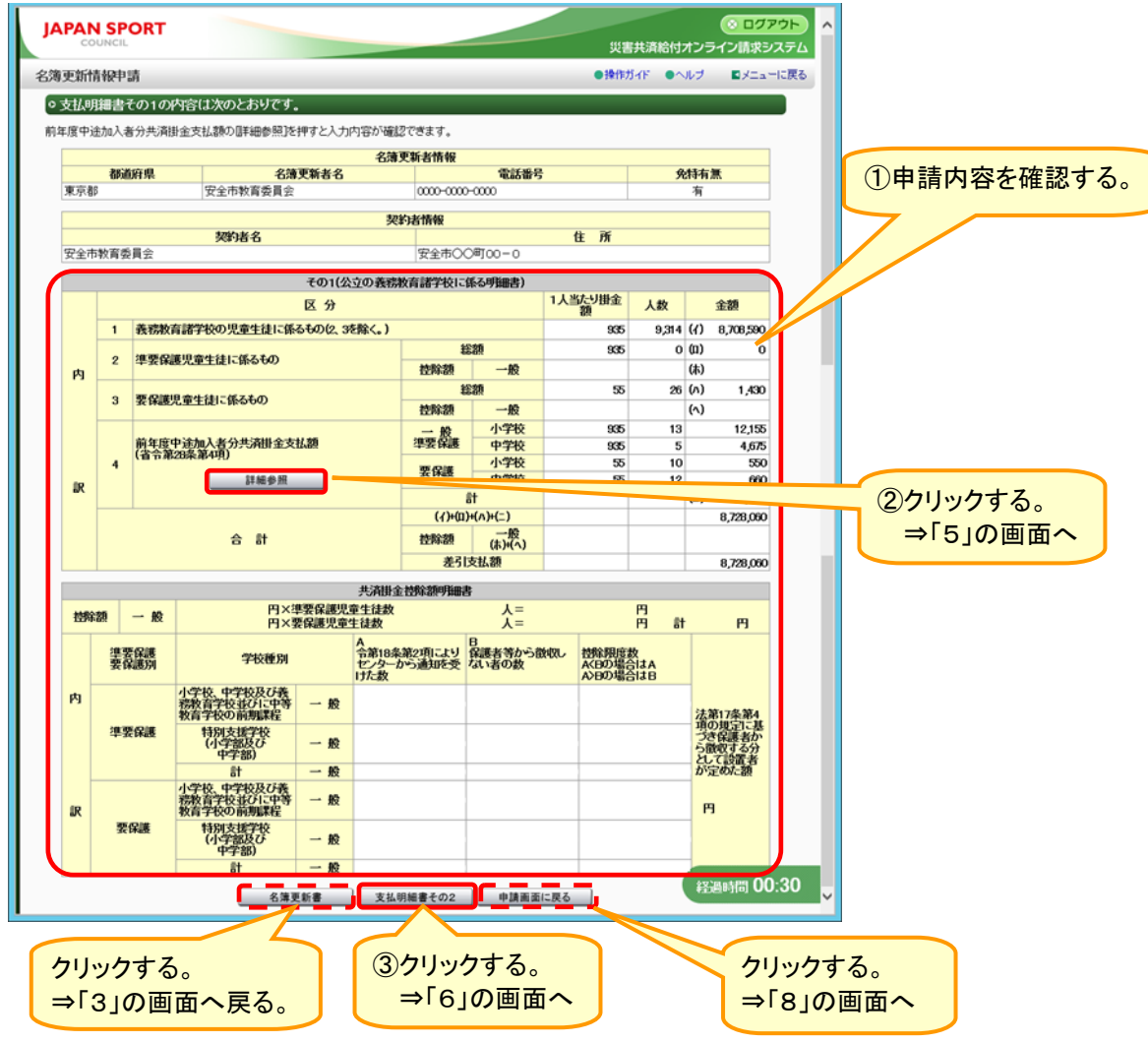

25. 2

5 前年度中途加入者の内容を確認し、「前に戻る」をクリックする。

| JAPAN SI                  |      | т      |         |                              | 災害井          | は済給付オンラ  | ◎ ログアウト<br>イン請求システム |             |
|---------------------------|------|--------|---------|------------------------------|--------------|----------|---------------------|-------------|
| 名簿更新情報                    | 請    |        |         | •                            | ●操作ガイド ●へ川   | /ブ ●前に戻る | 6 国メニューに戻る          |             |
| <ul> <li>前年度中道</li> </ul> | 姉人ネ  | 皆の内容は次 | このとおりです | <b>,</b>                     |              |          |                     | ①申請内容を確認する。 |
| = 前年度中)                   | 金加入: | 者情報    |         |                              |              |          |                     |             |
|                           |      |        |         |                              |              |          |                     |             |
| 1 (                       |      |        |         | 区分                           | 1人当たり<br>掛金額 | 人数       |                     |             |
|                           |      |        |         | 小学校                          | 935          | 13       |                     |             |
|                           |      |        | 小学校     | 義務教育学校前期課程(6年)               | 935          | 0        |                     |             |
|                           | 内    |        |         | 特別支援学校小学部                    | 935          | 0        |                     |             |
|                           |      | 準要保護   |         | 甲字校 美容教会学は後期課題(った)           | 935          | 5        |                     |             |
|                           |      |        | 中学校     | 我伤奴自子仪按照标性(3年)<br>山笔数套学校前期建程 | 930          | 0        | ř.                  |             |
|                           |      |        |         | 特別支援学校中学部                    | 935          | Ň        |                     |             |
|                           |      |        |         | 小学校                          | 55           | 10       |                     |             |
|                           |      |        | 小学校     | 義務教育学校前期課程(6年)               | 55           | 0        |                     |             |
|                           | 訳    |        |         | 特別支援学校小学部                    | 55           | 0        |                     |             |
|                           |      | 要保護    | 中学校     | 中学校                          | 55           | 12       |                     |             |
|                           |      |        |         | 義務教育学校後期課程(3年)               | 55           | 0        |                     |             |
|                           |      |        | 1.10    | 中等教育学校前期課程                   | 55           | 0        |                     |             |
|                           |      |        |         | 特別支援学校中学部                    | 55           | 0        |                     |             |
|                           |      |        |         | ■<br>②クリックする。                |              | ŧ        | 圣過時間 00:02          |             |
|                           |      |        |         |                              |              |          |                     |             |

6 支払明細書その2の内容を確認し、「申請画面に戻る」をクリックする。なお、前年度中途加入 者分共済掛金支払額を確認する場合は、「詳細参照」ボタンをクリックする。

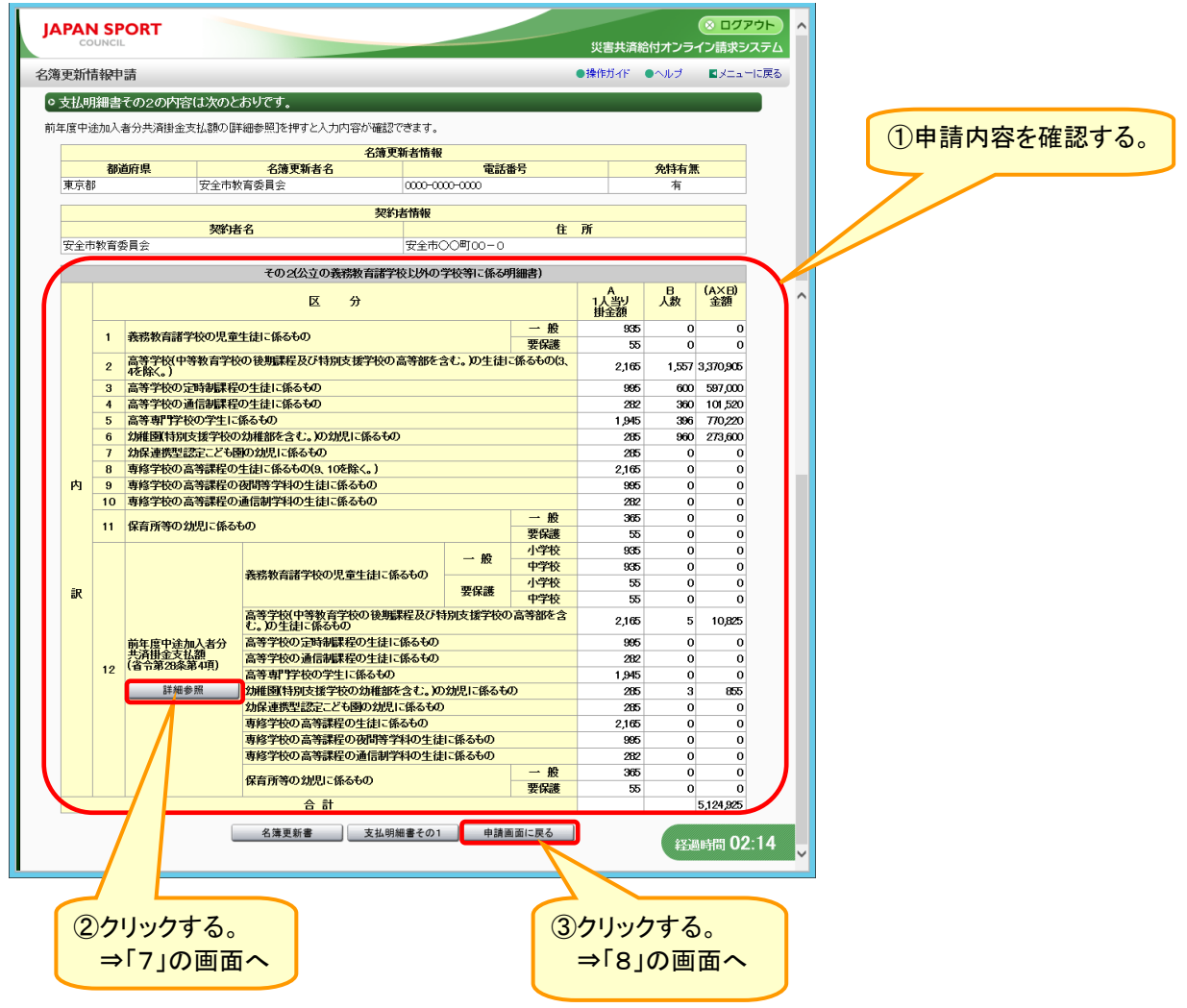

# 7 前年度中途加入者の内容を確認し、「前に戻る」をクリックする。

| 前年度中途加入者情報                                              |                                                                    |                    |                                 |                                                                                                    |                                                                                                    |      | -     | ①申請内容を確認す |
|---------------------------------------------------------|--------------------------------------------------------------------|--------------------|---------------------------------|----------------------------------------------------------------------------------------------------|----------------------------------------------------------------------------------------------------|------|-------|-----------|
|                                                         |                                                                    |                    |                                 |                                                                                                    |                                                                                                    |      |       |           |
|                                                         |                                                                    | 区分                 |                                 |                                                                                                    | 1人当たり<br>掛金額                                                                                                    | 人数   |       |           |
|                                                         |                                                                    | 小学校                | 小学校                             | 前期課程(6年)                                                                                                    | 935                                                                                                    |      | 0     |           |
|                                                         |                                                                    | 0.440              | 特別支援学校                          | 时初最終在10年7<br>时学部                                                                                                    | 935                                                                                                    |      | 0     |           |
|                                                         | <del>R</del>                                                       | ž                  | 中学校<br>義務約音学#                   | 後期課程(3年)                                                                                                    | 935                                                                                                    |      | 0     |           |
|                                                         |                                                                    | 中学校                | 中等教育学校                          | 前期課程                                                                                                    | 935                                                                                                    |      | 0     |           |
| 務教育諸学校の児童生徒に係る                                          | 9 <del>6</del> 0                                                   |                    | 特別支援学校<br>小学校                   | ረሞ <del>ን </del>                                                                                                    | 935                                                                                                    |      | 0     |           |
|                                                         |                                                                    | 小学板                | 義務教育学校     長務教育学校     長期支援学校    | 対期課程(6年)                                                                                                    | 55                                                                                                    |      | 0     |           |
|                                                         | 要係                                                                 | 繊                  | 中学校                             | (1 <b>-7-</b> 10)                                                                                                    | 55                                                                                                    |      | 0     |           |
|                                                         |                                                                    | 中学校                | 義務教育学校<br>中等教育学校                | 後期課程(3年)<br>前期課程                                                                                                    | 55                                                                                                    |      | 0     |           |
|                                                         |                                                                    |                    | 特別支援学校                          | 次中学部                                                                                                    | 55                                                                                                    |      | 0     |           |
|                                                         |                                                                    | 区分                 |                                 |                                                                                                    | 1人当たり<br>掛金額                                                                                                    | 人数   |       |           |
| 等学校(中等教育学校の後期課                                          | 程及び特別支援                                                            | 修学校の高等部            | 8を含む。)の生徒                       | 高等学校全日制<br>中等教育学校後 期課程                                                                                                    | 2,165                                                                                                    |      | 5     |           |
| 1169-0U                                                 |                                                                    |                    |                                 | 特別支援学校高等部                                                                                                    | 2,165                                                                                                    |      | 0     |           |
| 等学校の定時制課程の生徒に使                                          | えるもの                                                               |                    |                                 | 高寺子校定時制<br>中等教育学校後期課程定時制                                                                                                    | 995                                                                                                    |      | 0     |           |
| 等学校の通信制課程の生徒に使                                          | <b><sup></sup><br/><sup></sup><br/><sup></sup><br/><sup></sup></b> |                    |                                 | 高等学校通信制<br>中等教育学校後 加速稳通信知                                                                                                    | 282                                                                                                    |      | 0     |           |
|                                                         |                                                                    |                    |                                 | 「「「「「「「「「」」」」、「「」」、「」、「」、「」、「」、「」、「」、「」、                                                                                                    | 202                                                                                                    |      | ~     |           |
| 美事門学校の学生に依えたの                                           |                                                                    | 区分                 |                                 |                                                                                                    | 1人当たり<br>掛金額                                                                                                    | 人数   | 0     |           |
|                                                         |                                                                    |                    |                                 |                                                                                                    | 1,940                                                                                                    |      |       |           |
|                                                         | 44                                                                 | 区分                 |                                 |                                                                                                    | 掛金額                                                                                                    | 人数   |       |           |
| 補園(特別支援学校の幼稚部を                                          | 30<br>含む。)の幼 幼                                                     | 相図<br>椎園型認定こと      | とも園:単独                          |                                                                                                    | 285                                                                                                    |      | 0     |           |
| <b>ግር</b> የሚያስት በዚህ በዚህ በዚህ በዚህ በዚህ በዚህ በዚህ በዚህ በዚህ በዚህ | 幼特                                                                 | 維園型認定こと<br>別支援学校幼  | ども園:併設 <mark>(幼稚</mark><br>稚部   | <b>团</b> )                                                                                                    | 285                                                                                                    |      | 0     |           |
|                                                         |                                                                    | <b>反 分</b>         |                                 |                                                                                                    | 1人当たり                                                                                                    | 1 ** |       |           |
| 保連携型認定こども園の幼児に                                          | 係るもの                                                               |                    |                                 |                                                                                                    | 掛金額<br>205                                                                                                    | 八畝   | 0     |           |
|                                                         |                                                                    |                    |                                 |                                                                                                    | 1人当たり                                                                                                    | 1 44 |       |           |
| 「修学校の高等課程の生徒」「係る                                        | ትወ                                                                 | <u>к</u> л         |                                 |                                                                                                    | 掛金額<br>2165                                                                                                    | 人权   | 0     |           |
| 修学校の高等課程の夜間等学科                                          | の生徒に係る                                                             | 60<br>60           |                                 |                                                                                                    | 995                                                                                                    |      | 0     |           |
| 時子仪の高寺詠在の進信朝子や                                          | AO TIEL WO                                                         | 600                |                                 |                                                                                                    | 282                                                                                                    |      | 0     |           |
|                                                         |                                                                    | 区分                 |                                 |                                                                                                    | 1人当たり<br>掛金額                                                                                                    | 人数   |       |           |
|                                                         | 2                                                                  | は椎菌型認定。<br>タネネアはの空 | ども園:併設(認)<br>- ども園              | 可外保育施設)                                                                                                    | 365                                                                                                    |      | 0     |           |
|                                                         | t                                                                  | 地方裁量型認知            | _こ 0回<br>2こども園                  |                                                                                                    | 365                                                                                                    |      | 0     |           |
|                                                         | 1                                                                  | 呆育所<br>呆育所(一定の     | 基準を満たす認識                        | T外保育施設)                                                                                                    | 365                                                                                                    |      | 0     |           |
|                                                         | #C                                                                 | 家庭的保育事業            | Ř                               |                                                                                                    | 365                                                                                                    |      | 0     |           |
|                                                         | 2                                                                  | x庭时保育事業<br>小規模保育事業 | €(一定の)基準を決<br>業                 | 町にす認可外保育施設)                                                                                                    | 365                                                                                                    |      | 0     |           |
|                                                         | 4                                                                  | 小規模保育事業            | 業(一定の基準を)                       | <b>転す認可外保育施設)</b>                                                                                                    | 365                                                                                                    |      | 0     |           |
|                                                         |                                                                    | 事業所内保育             | ▶☆<br>事業(一定の基準                  | を満たす認可外保育施設)                                                                                                    | 365                                                                                                    |      | 0     |           |
| 肩所等の幼児に係るもの                                             | 1                                                                  | 企業主導型保育<br>幼稚園型認定: | 育事業<br>ども園:併設 <mark>(認</mark> ) | 可外保育施設)                                                                                                    | 365                                                                                                    |      | 0     |           |
|                                                         | 1                                                                  | 呆育所型認定。            | ども園                             |                                                                                                    | 55                                                                                                    |      | 0     |           |
|                                                         | 1                                                                  | 也方裁量型認知<br>呆育所     | Eことも園                           |                                                                                                    | 55                                                                                                    |      | 0     |           |
|                                                         | 1                                                                  | 呆育所(一定の<br>お店的店をする | 基準を満たす認っ                        | J外保育施設)                                                                                                    | 55                                                                                                    |      | 0     |           |
|                                                         | 要保護                                                                | 家庭的保育事業            | を<br>業(一定の基準を消                  | 第二す認可外保育施設)                                                                                                    | 55                                                                                                    |      | 0     |           |
|                                                         | 1.                                                                 | 小規模保育事業<br>小規模保育事業 | 和<br>業(一定の基準を)                  | ちちょうしょう しんしょう しんしゅう しんしゅ しんしゅ | 55                                                                                                    |      | 0     |           |
|                                                         | 4                                                                  | 事業所内保育             | 「「「「」」                          |                                                                                                    | 55                                                                                                    |      | 0     |           |
|                                                         | í                                                                  | 主義加引來自守            | らまた。 正の変革の                      |                                                                                                    | 55                                                                                                    |      | ٥́    |           |
|                                                         |                                                                    |                    | 前に戻る                            |                                                                                                    |                                                                                                    |      | 1.00  |           |
|                                                         |                                                                    |                    |                                 |                                                                                                    | E Contraction of the second second se | 過時间し | 51:09 |           |

25. 4

8 「2」の申請画面に戻るので、文書番号と申請日を入力し、「確認」をクリックする。

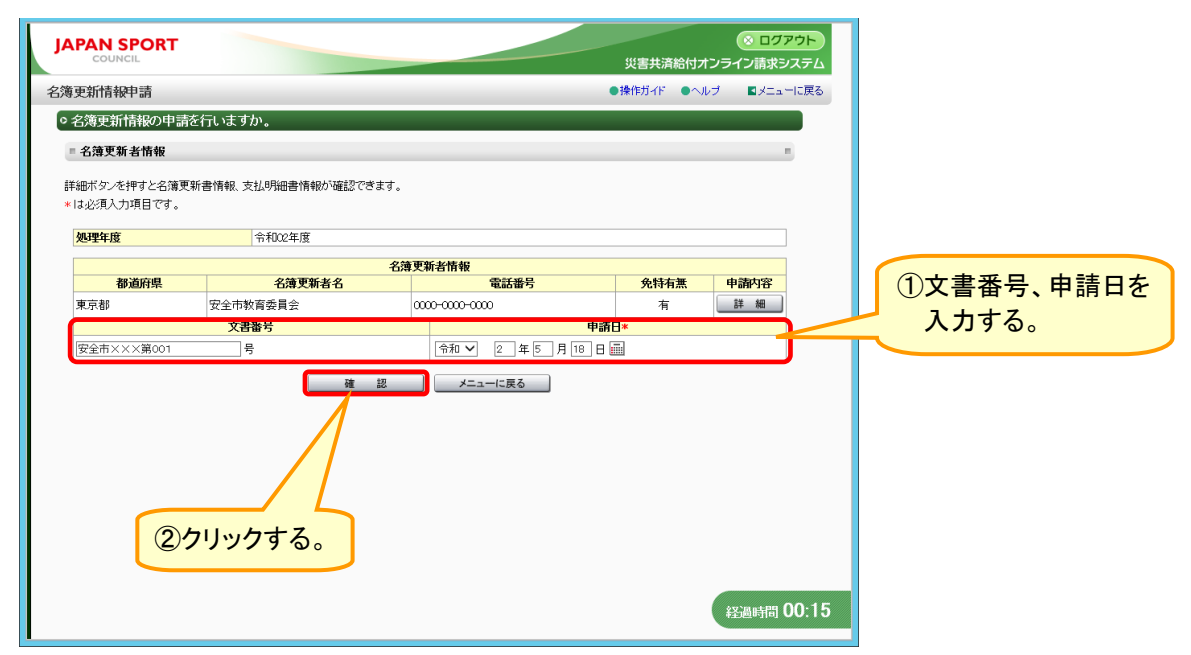

9 表示内容を確認し、チェックボックスにチェックを入れ、「確認」ボタンをクリックする。

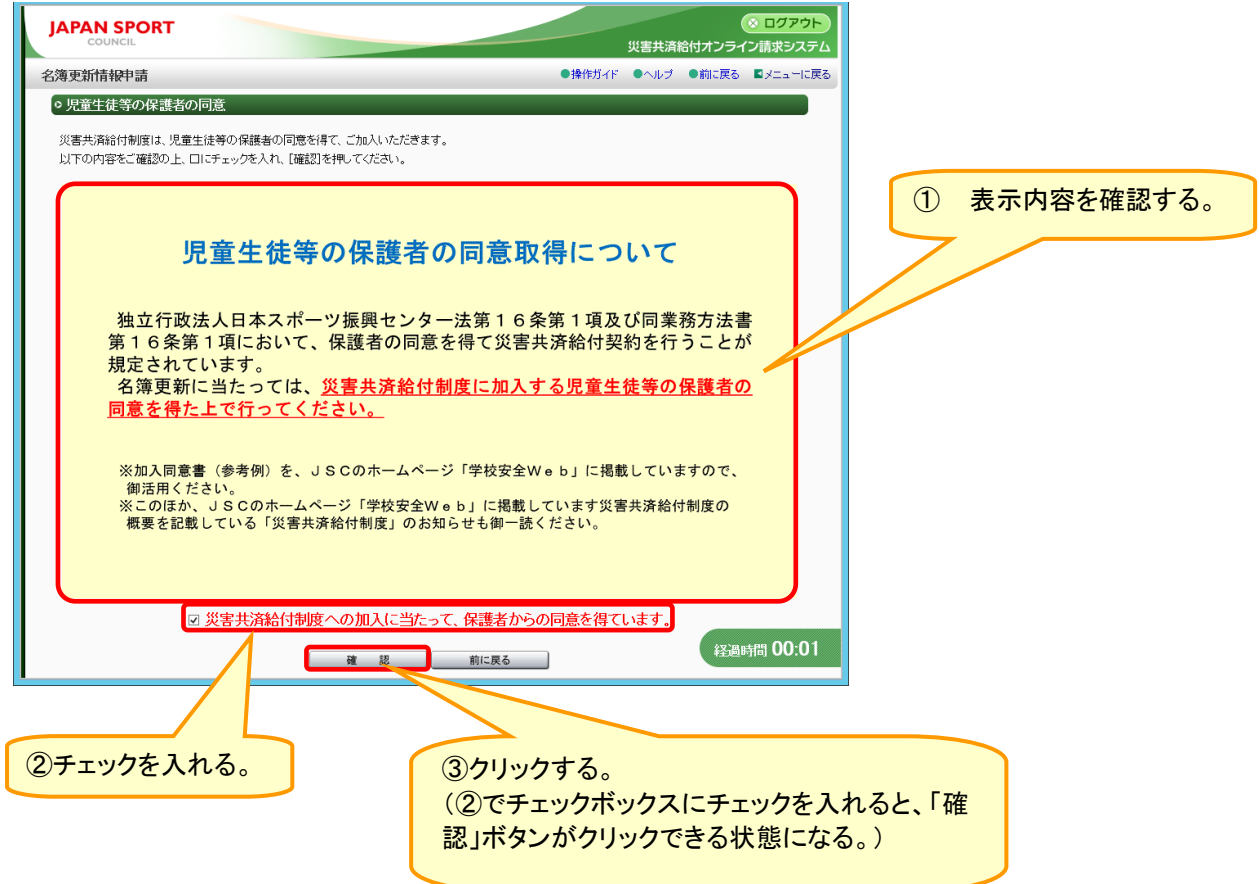

#### 10 入力内容を確認し、「申請」をクリックする。

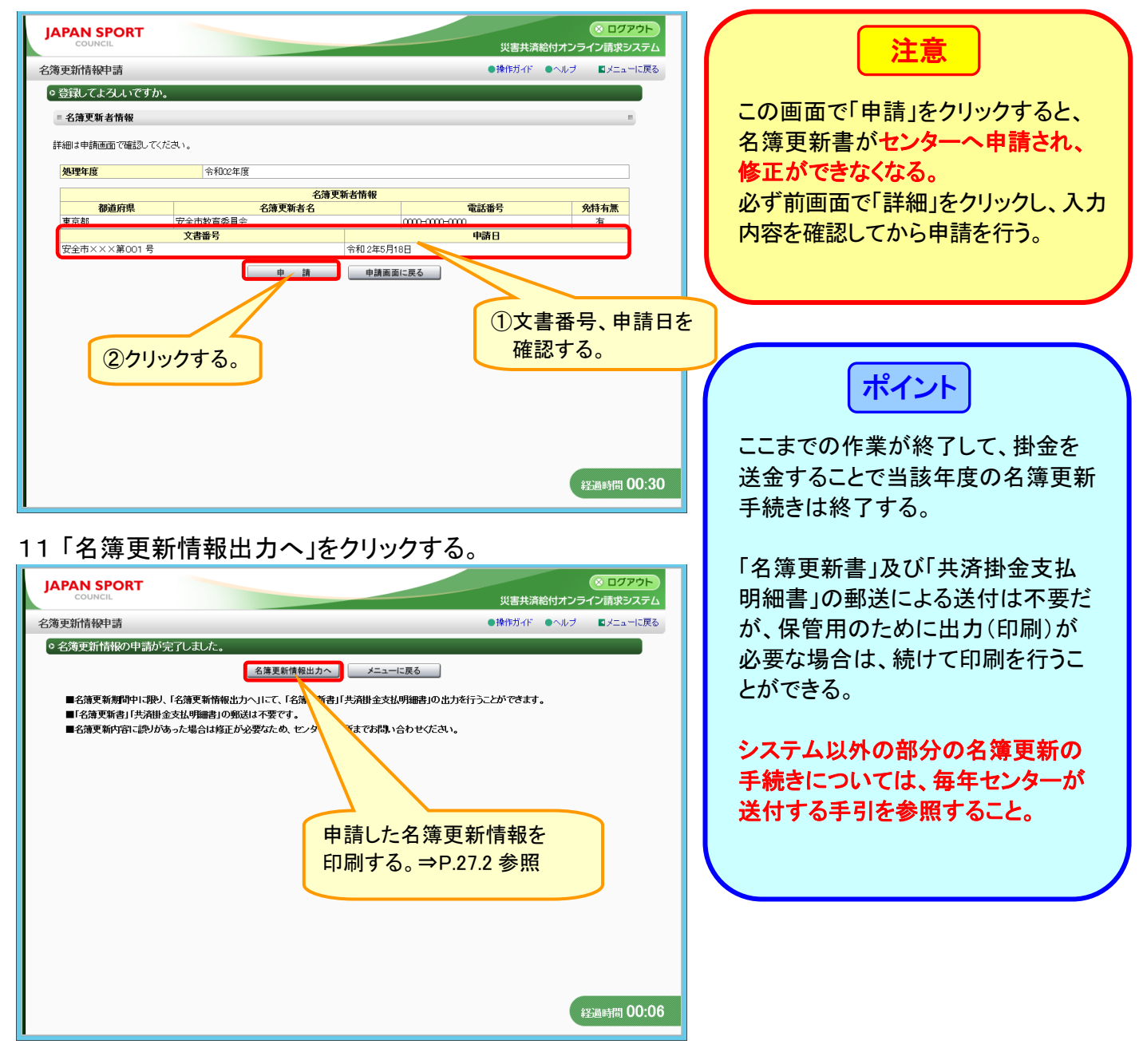

26 名簿更新者管轄利用者を見る

● 名簿更新書の作成や申請を行う対象となる管下の学校の情報を確認する。

#### 26-1 管轄対象となった学校を見る

1 「名簿更新者管轄利用者参照」をクリックする。

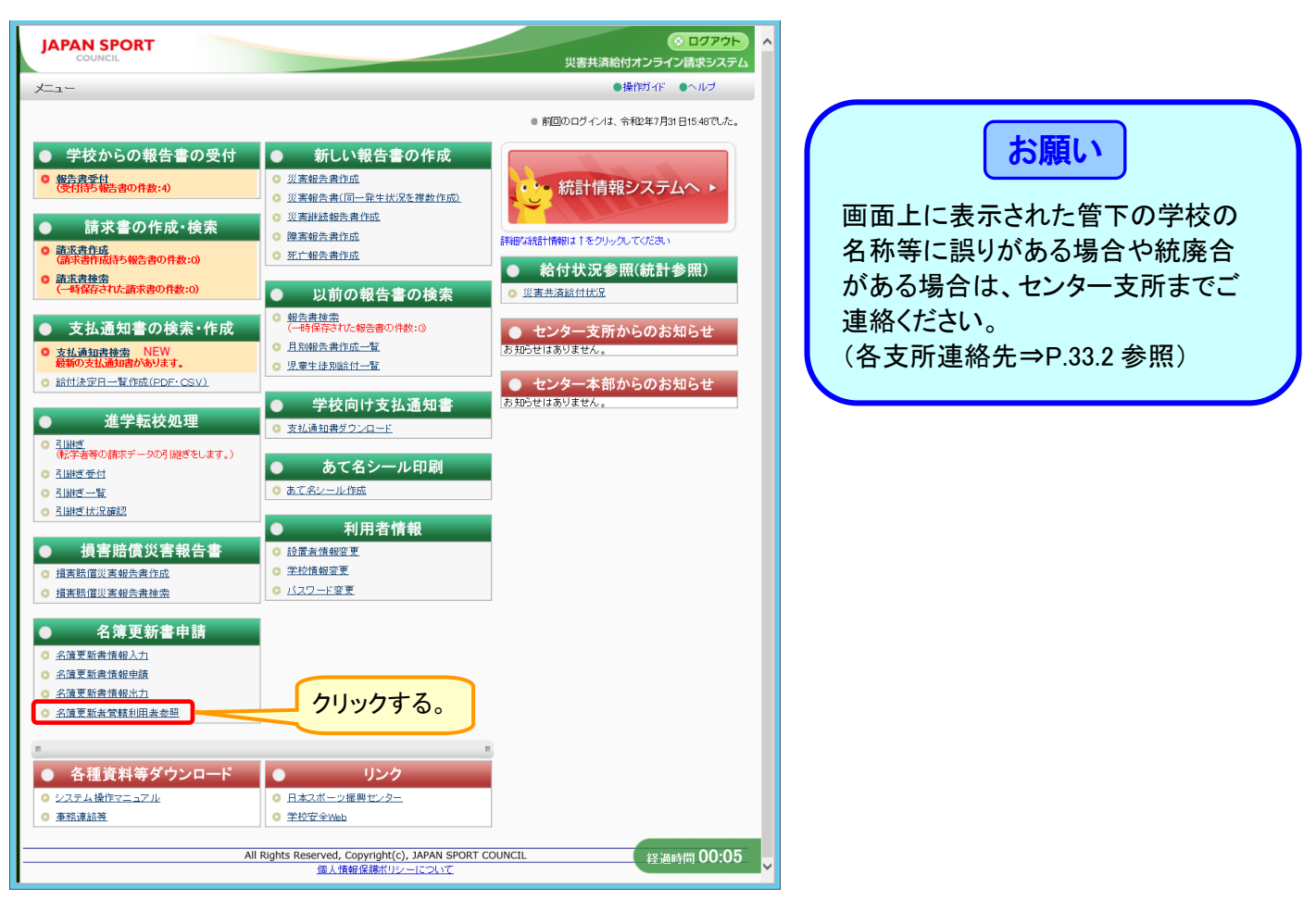

#### 2 管下の学校の情報を確認したら、「メニューに戻る」をクリックする。

| 用子收参照        |          |             | ●操作カイド ●ヘルフ ■ | イニューに戻る |            |
|--------------|----------|-------------|---------------|---------|------------|
| 申請する学校の参照を行  | れます。     |             |               |         |            |
|              |          | 名簿更新者情報     |               |         |            |
| 都道府県         | 名簿更新者名   | 住所          | 電話番号          |         |            |
| 東京都          | 安全市教育委員会 | 安全市〇〇町00-0  | 000-000-0000  |         |            |
|              |          | 契約者情報       |               |         |            |
|              | 契約者名     | 1           | 主所            |         |            |
| 安全市教育委員会     |          | 安全市〇〇町00-0  |               |         |            |
| ■ 学校情報       |          |             |               |         |            |
| - TUIHR      |          |             |               |         | 当時の情報も確認する |
| 4件の検索ができました。 |          |             |               |         | 子校の相報を唯認9る |
| No.          | 学校名      | 住所          | 電話番号          |         |            |
| 1 安全市立安全中学校  |          | 安全市〇〇町11-1  | 000-000-0000  |         |            |
| 2 安全市立安全第二保  | 育所       | 安全市〇〇町12-1  | 000-000-0000  |         |            |
| 3 安全市立安全認定こ  | ども園      | 安全市〇〇町21-1  | 000-000-0000  |         |            |
| 4 安全市立安全第二小  | 学校       | 安全市〇〇町22-2  | 111-111-11    |         |            |
| 5 安全市立安全第二中  | 学校       | 安全市〇〇町222-2 | 222-222-2222  |         |            |
| 6 安全市立安全認定第  | 二こども園    | 安全市〇〇町23-3  | 111-111-1111  |         |            |
|              |          |             |               |         |            |
| 9 安全市立安全第三中  | 学校       | 安全市〇〇町333-3 | 333-333-3333  |         |            |
| 10 安全市立安全第四小 | 学校       | 安全市〇〇町44-4  | 000-000-0000  |         |            |
| 11 安全市立安全幼稚園 |          | 安全市〇〇町44-4  | 444-444-4444  |         |            |
| 12 安全市立安全第二幼 | 椎園       | 安全市〇〇町555-5 | 000-000-0000  |         |            |
| 13 安全市立安全保育所 |          | 安全市〇〇町66-6  | 000-000-0000  |         |            |
| 14 安全市立あんぜん小 | 学校       | 安全市〇〇町00-0  | 000-000-000   |         |            |
|              |          |             | 经调时           | 05:25   |            |
|              | メニュ      | ューに戻る       |               | $\sim$  |            |

<sup>26.1</sup> 

# 27 名簿更新書、共済掛金支払明細書を印刷する

名簿更新書情報の入力内容を名簿更新書、共済掛金支払明細書に出力する。

### 27-1 申請した名簿更新書、共済掛金支払明細書を印刷する

1 「名簿更新書情報出力」をクリックする。

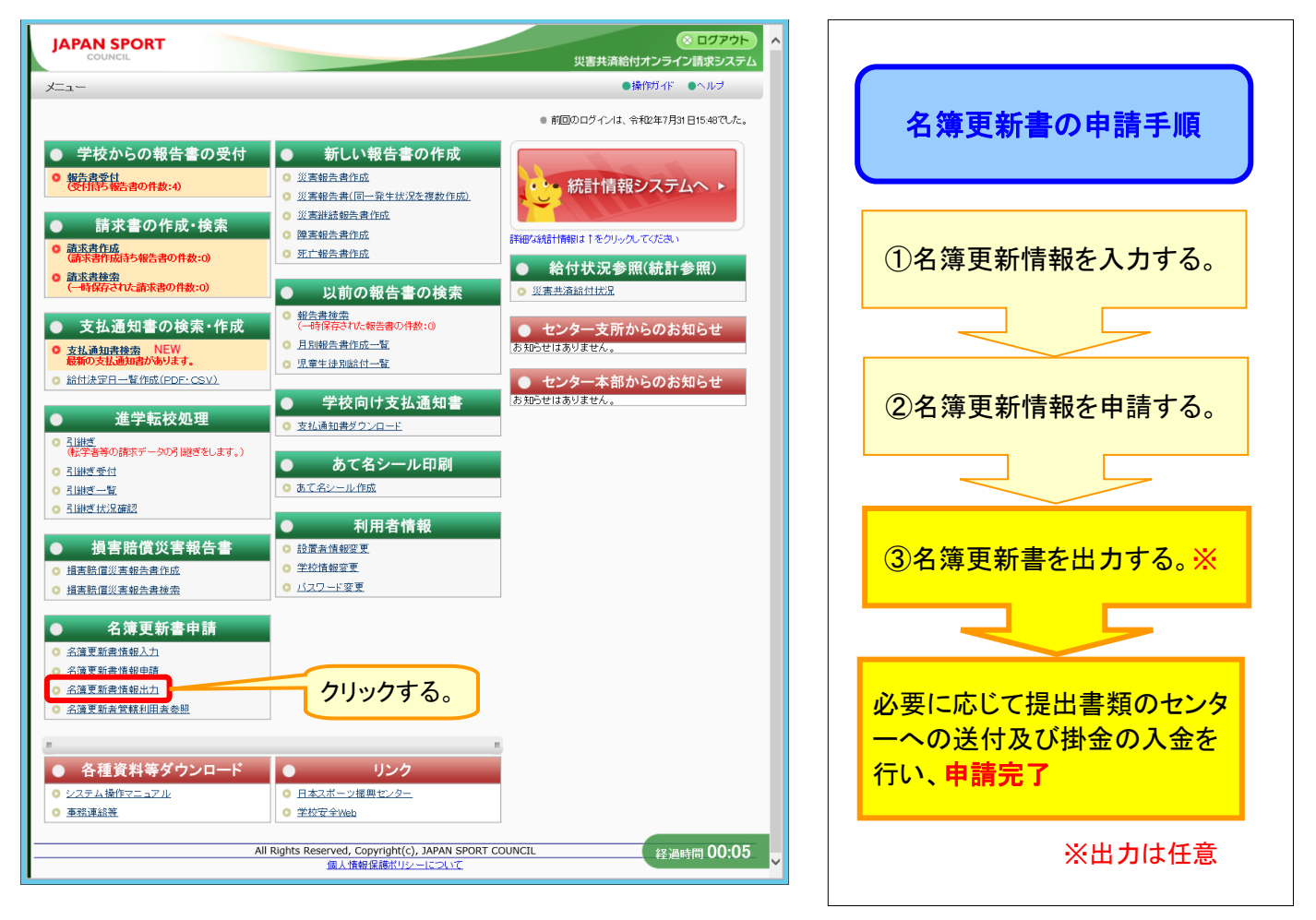

2 処理年度が当該年度であることを確認し、「帳票出力」をクリックする。

| JAPAN SPORT<br>COUNCIL<br>名簿更新書情報出力                                                                                                    | <ul> <li>● ログアウト</li> <li>災害共済給付オンライン請求システム</li> <li>◆休作ガイド ●へルブ ■メニューに戻る</li> </ul> |
|----------------------------------------------------------------------------------------------------|--------------------------------------------------------------------------------------|
| <ul> <li>● 名簿更新書、共済掛金支払明細書の出力を行います。</li> <li>● 処理年度</li> <li>● 余和22年度</li> </ul>                                                            | ①処理年度を確認する。                                                                          |
| <u>修 風 出 カ</u><br>*PDF形式のファイル2<br>*H用になるにはAdobe Readerが必要となります。<br>Adobe Readerl #Adobe アイル<br><b>企 の</b> のらダウンロード可能です。<br><b>②クリックする</b> 。 | 経過時間 00:24                                                                           |

3 名簿更新情報のPDFファイルを出力する。

| 3 | ー①「ファイルを開く」をクリックする。                                                               | クリックする。   |
|---|-----------------------------------------------------------------------------------|-----------|
|   |                                                                                   |           |
|   | saigaikyosai.jp から MeiboKoshinList.pdf を聞くか、または保存しますか? ファイルを関く(の) 保存(S) マ キャンセル(C | ) × )0:08 |

3-② ダウンロード完了後、「ファイルを開く」をクリックする。

|                                     | クリックする。                                      |
|-------------------------------------|----------------------------------------------|
|                                     |                                              |
| MeiboKoshinList.pdf のダウンロードが完了しました。 | ファイルを騒((0) フォルダーを除く(P) ダウンロードの表示(V) × 100:08 |

4 印刷ボタンをクリックし、名簿更新書と共済掛金支払明細書を印刷する。

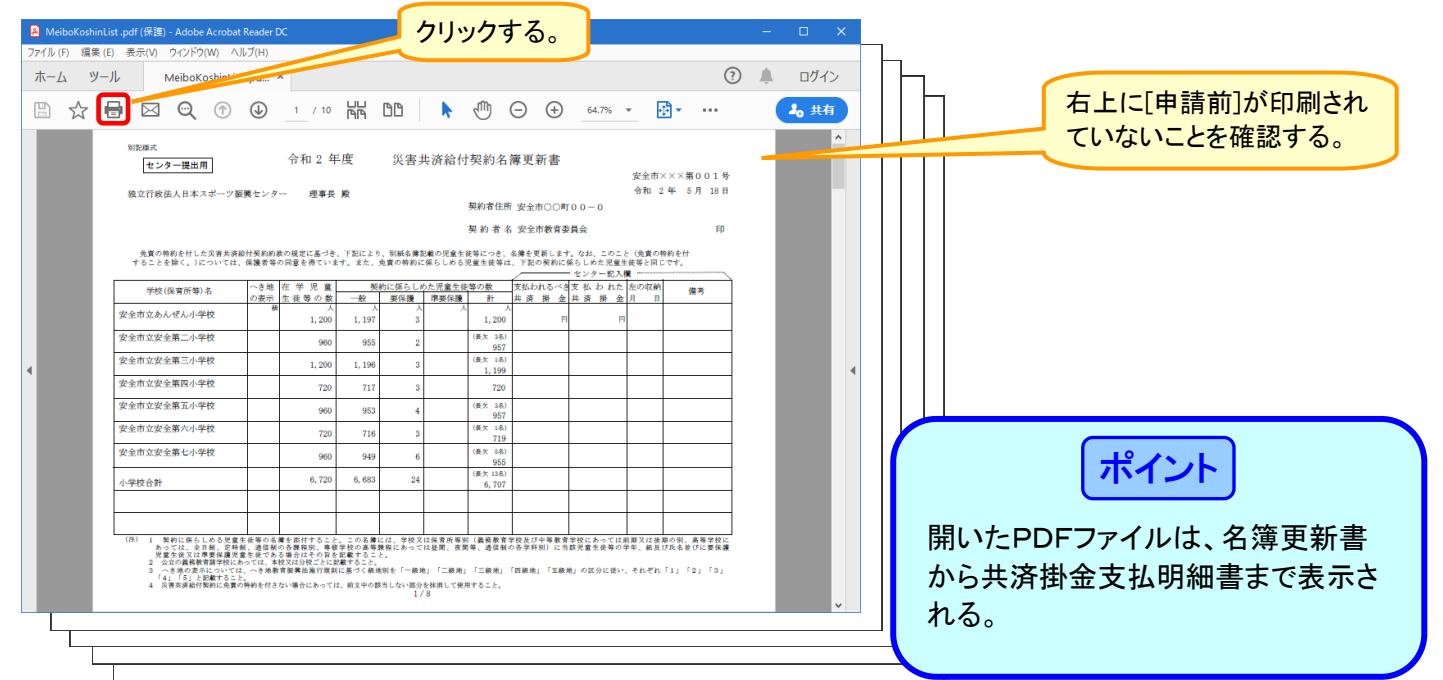

| R  |                        | 安全市教育               | 委員会                              |                                  |            |   | _                                       |                      |                           |         |            |            |             |             |
|----|------------------------|---------------------|----------------------------------|----------------------------------|------------|---|-----------------------------------------|----------------------|---------------------------|---------|------------|------------|-------------|-------------|
| 17 | 要要作所                   | 安全市〇〇               | #T00-0                           |                                  | <u> </u> г |   |                                         |                      |                           |         |            |            |             |             |
| -  |                        |                     |                                  |                                  | Terre      | 4 | 同様の                                     | 大第5 (第23<br>(公立の機務)  | 、24条関係)<br>教育諸学校以外の学      | 牧等に係る明  | 細齋)        |            |             |             |
| ~  | <u>办</u> // 读          | M 12                |                                  | IA.                              | 2.5. #     |   |                                         |                      |                           |         | 共济掛金支払     | 明細書        |             |             |
|    |                        | R.                  | 9                                | 1人当た<br><b> う 新会語</b>            | 1          |   | R                                       |                      | # 4 安全/                   | (教育委員会) | 2          |            |             |             |
| 1  |                        | 課学校の児童              | 生装に係るもの                          |                                  | 19         |   | ax<br>実 す                               | ■ 14<br>≤ 方法         | 板 込                       | 1004100 | 1-0        | 支          | 15. 88. 18  | 5, 124, 925 |
| ~  | - (2, 2                | 1698()              | -                                | -                                |            |   | Т                                       |                      | ×                         | 9       |            | A<br>1人当たり | в           | (A × B)     |
|    | · 単要保護<br>: 係るもの       | 養児童生徒に<br>0         | R. D.                            | 8 9                              | 20         |   | ┢                                       | 1                    |                           |         |            | 掛金額        | × × ×       | 2 8         |
|    |                        |                     | 12 16                            |                                  |            |   | :                                       | 義務教育:                | 書学校の児童生徒                  | に係るもの   | - K<br>- K | 935        |             |             |
|    | 要保護)<br>3 65の          | を重生後に係              |                                  |                                  | 50         |   | _ — — — — — — — — — — — — — — — — — — — |                      | 高等学校(中等教育学校の後期            |         | 特別支援学校の    | 0.165      | 1 557       | 2 270 005   |
|    | 100                    | -                   | 12 R                             |                                  | -          |   | Ĥ                                       | 「高等郎を」               | 高等郎を含む。)の生徒に係るもの(3、4を除く。) |         | 2, 100     | 1,007      | 3, 310, 905 |             |
|    |                        | 中華加入考定              | - 22. 19.9                       | 9 16 16                          | 20         |   | 3                                       | 高等学校。                | の定時刻課程の生                  | 後に係るもの  |            | 995        | 600         | 597, 000    |
| 1  | · 共通費-1<br>介质235       | 8文化制(新<br>新聞4項)     | 7 A<br>1                         | 3                                | 00         |   | 4                                       | 4 高等学校の通信制課程の生徒に係るもの |                           |         | 282        | 360        | 101, 520    |             |
| 3  |                        |                     | ( <i>l</i> ) + ( <i>z</i> ) + (A | )+(z)                            |            |   | 5                                       | <b>高等専門</b> :        | 学校の学生に係る                  | 50      |            | 1, 945     | 396         | 770, 220    |
|    | . 0                    | ê 8                 |                                  | )+(1)                            |            |   |                                         | sheering (e          | 時別支援学校の幼                  | 後郎を含む。  | )の幼児に係るもの  | 285        | 960         | 273, 600    |
|    |                        |                     | 要引文私                             | **                               | -          |   | 7                                       | / 幼保澤橋!              | 戦闘定こども聞の                  | 助児に係るも  | Ð          | 285        |             |             |
|    |                        |                     | -                                | 共济排金控除                           | 額明細        |   | H                                       |                      | Child C C Child           |         |            | 200        |             |             |
| 15 | 1 IR 51                | E E                 | ×漆英保護児<br>×美保護児童                 | 量生徒数<br>1.生活数                    | 人—<br>人—   |   | ri <sup>s</sup>                         | 專修学校(                | の高等課程の生徒                  | に係るもの(  | (9、10を除く。) | 2, 165     |             |             |
|    |                        |                     |                                  | A                                | в          |   | 9                                       | 專樣学校。                | の高等課程の夜間等学科の生徒に係るもの       |         | 995        |            |             |             |
|    | 중한다.38 51<br>문 다 38 51 | 7.8                 | 1 MR 101                         | つかい来来が2年によう<br>センターから通知を注<br>けた数 | 2 しない      |   | #R<br>1                                 | 0 専修学校(              | の高等課程の通信                  | 射学科の生徒  | に係るもの      | 282        |             |             |
|    |                        | 小学校,中*              | ア校及び義務<br>びに中等教育                 | )                                | 4          |   |                                         | 10.000               |                           |         | - R        | 365        |             |             |
|    |                        | 7 12 0 1<br>10 11 ± | NA 12 40                         |                                  |            |   | Ľ                                       |                      |                           |         | 要保護        | 55         |             |             |
| n  |                        | (小学部及               | 以中告報)                            |                                  |            |   |                                         |                      |                           |         |            | 935        |             |             |
|    |                        | ,                   | +                                |                                  |            |   |                                         |                      |                           |         |            | 2, 165     | 5           | 10, 825     |
| R  |                        | 소중함 눈 것             | 学校及び義務                           |                                  |            |   |                                         |                      |                           |         |            | 995<br>282 |             |             |
|    |                        | 学校の                 | 的机器程                             |                                  | 1          |   |                                         |                      |                           |         |            | 1, 945     |             |             |
|    | 美保護                    | 特别支                 | 授学校                              |                                  |            |   | 1                                       | 2 (省令第1<br>(省令第1)    | 8回人有25只将费<br>8条第4項)       | 2.×谷獭   |            | 285        | 3           | 855         |
|    |                        | 小平市及                | 小中主約)                            |                                  | -          |   |                                         |                      |                           |         |            | 285        |             |             |
|    |                        |                     | Ħ                                |                                  |            |   |                                         |                      |                           |         |            | 995        |             |             |
| Ĩ  | (用) この男                | 用細書は、公日             | なの義務教育部                          | #学校の設置者が共活                       | 構会を支払      |   |                                         |                      |                           |         |            | 282        |             |             |
|    |                        |                     |                                  |                                  |            |   |                                         |                      |                           |         |            | 365        |             |             |
|    |                        |                     |                                  |                                  |            |   |                                         | -                    | A 14                      |         |            | ~          |             | 5, 124, 925 |
| _  |                        |                     |                                  |                                  |            | l | (胜)                                     | 1 2                  | の明細書は、公式<br>用すること。        | の義務教育部  | 書学校以外の学校又は | 保育所等の設置    | 者が失済掛金を支ま   | 10,124,325  |

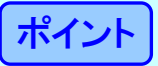

名簿更新書情報申請前に「1」から「3」の手順を行うことで、申請前の名簿更新書及び共済掛金支払明 細書を印刷することもできる。

ただし、この場合は、出力した名簿更新書及び共済掛金支払明細書の右上に「申請前」と表示される。

| ホーム | 編集(E) 表示(V) ウインドウ(W) へ)<br>ツール MeiboKoshinList                                                    | .pdf ×                                                                               |                                                       |                                                                                      |                              |                                  |                            |                      | ?                 | ٠   | ログイン |  |
|-----|---------------------------------------------------------------------------------------------------|--------------------------------------------------------------------------------------|-------------------------------------------------------|--------------------------------------------------------------------------------------|------------------------------|----------------------------------|----------------------------|----------------------|-------------------|-----|------|--|
|     |                                                                                                   |                                                                                      |                                                       | )D 🕨                                                                                 |                              | $\ominus$ $\oplus$               | 64.7%                      | •                    |                   |     | 🎝 共有 |  |
|     | 別記様式<br>センター提出用                                                                                   | 令和2年                                                                                 | 三度                                                    | 災害共済給付                                                                               | 寸契約名                         | 簿更新書                             |                            |                      | 申請前               |     | ^    |  |
|     | 独立行政法人日本スポーツ振                                                                                     | 興センター 理事長                                                                            | 殿                                                     |                                                                                      | 契約者住所                        | 「 安全市〇〇町                         | 0 0 - 0                    | 年                    | 月日                |     |      |  |
|     | 免責の特約を付した災害共済結<br>することを除く。)については、                                                                 | 付契約約款の規定に基づき<br>保護者等の同意を得ていま                                                         | 、下記により、<br>(す。また、免]                                   | 別紙名簿記載の児童生<br>責の特約に係らしめる                                                             | 契約者名<br>注従等につき、<br>5児童生徒等に   | 4 安全市教育委<br>名権を更新します<br>た、下記の契約に | 員会<br>。なお、このこと<br>系らしめた児童生 | (免責の特約を行<br>徒等と同じです。 | F(D               |     |      |  |
|     | 学校(保育所等)名                                                                                         | へき地 在 学 児 童<br>の妻示 生徒等の数                                                             | 契約)<br>一般                                             | こ係らしめた児童生<br>要保護 薄要保護                                                                | 後等の数                         | 支払われるべき<br>共済 掛 金                | センター記入機<br>支払われた<br>共済 掛 金 | 左の収納<br>月 日          | 備考                | - 1 |      |  |
|     | 安全市立あんぜん小学校                                                                                       | 展 人<br>1,200                                                                         | へ<br>1, 197                                           | 人<br>3                                                                               | 1,200                        | F                                | A                          |                      |                   |     |      |  |
|     | 安全市立安全第二小学校                                                                                       | 960                                                                                  | 955                                                   | 2                                                                                    | (長欠 3名)<br>957               |                                  |                            |                      |                   | . 1 |      |  |
|     | 安全市立安全第三小学校                                                                                       | 1, 200                                                                               | 1, 196                                                | 3                                                                                    | (長欠 1名)<br>1,199             |                                  |                            |                      |                   | . 1 | 4    |  |
|     | 安全市立安全第四小学校                                                                                       | 720                                                                                  | 717                                                   | 3                                                                                    | 720                          |                                  |                            |                      |                   |     |      |  |
|     | 安全市立安全第五小学校                                                                                       | 960                                                                                  | 953                                                   | 4                                                                                    | (長欠 3名)<br>957               |                                  |                            |                      |                   |     |      |  |
|     | 安全市立安全第六小学校                                                                                       | 720                                                                                  | 716                                                   | 3                                                                                    | (長欠 1名)<br>719               |                                  |                            |                      |                   | - 1 |      |  |
|     | 安全市立安全第七小学校                                                                                       | 960                                                                                  | 949                                                   | 6                                                                                    | (長欠 5名)<br>955               |                                  |                            |                      |                   | - 1 |      |  |
|     | 小学校合計                                                                                             | 6, 720                                                                               | 6, 683                                                | 24                                                                                   | (長欠 13名)<br>6,707            |                                  |                            |                      |                   | - 1 |      |  |
|     |                                                                                                   |                                                                                      |                                                       |                                                                                      |                              |                                  |                            |                      |                   | - 1 |      |  |
|     | (2)                                                                                               |                                                                                      |                                                       |                                                                                      |                              |                                  |                            |                      |                   |     |      |  |
|     | あっては、会日朝、定時者<br>児童先代又は東京後展見<br>2 会かの最初載背談を収込あ<br>3 っき海の意形については<br>「4」「5」と記載すること<br>4 灰茶実施給付契約に免責の | 1.通信刻の各腰模刻、専想<br>加速化である場合はその資格<br>っては、本教又は分校ごとには、<br>、へき地教育保護法施行規則<br>特約を付さない場合にあってに | (学校の高等課程<br>記載すること。<br>記載すること。<br>に基づく最地別<br>は、前文中の該当 | <ul> <li>にあっては証明、表</li> <li>を「一級地」「二級地」</li> <li>しない部分を抹消して根</li> <li>1/8</li> </ul> | 関等ご通信制<br>1」「三級地」<br>8用すること。 | の各学科別)に当<br>「四級地」「五級)            | 蔵児童生徒等の享<br>8」の区分に従い、      | 年、祖及び氏名)<br>それぞれ「1」  | ktびに東保護<br>「2」「3」 |     |      |  |
|     |                                                                                                   |                                                                                      |                                                       |                                                                                      |                              |                                  |                            |                      |                   |     |      |  |
|     |                                                                                                   |                                                                                      |                                                       |                                                                                      |                              |                                  |                            |                      |                   |     |      |  |

申請前

| 段          | Ħ                                                                                                    | 者名                                                                              | 安全市教育                                                                                                    | 委員会                                                                                                    |                                                                                                    |                                                  |                                                            |                                       |
|------------|----------------------------------------------------------------------------------------------------|---------------------------------------------------------------------------------|----------------------------------------------------------------------------------------------------|----------------------------------------------------------------------------------------------------|----------------------------------------------------------------------------------------------------|--------------------------------------------------|------------------------------------------------------------|---------------------------------------|
| R          | 置者                                                                                                    | 住所                                                                              | 安全市〇〇                                                                                                    | m10 0 − 0                                                                                                    |                                                                                                    |                                                  |                                                            |                                       |
| 支          | 払力                                                                                                    | 法                                                                               | 报込                                                                                                    |                                                                                                    |                                                                                                    |                                                  | 支払總額                                                       | _                                     |
| 100000     |                                                                                                    |                                                                                 | 15                                                                                                    | जि                                                                                                    |                                                                                                    | A<br>1人当た<br>り掛金額                                | 8 人数                                                       |                                       |
|            | I                                                                                                    | 義務教育<br>(2.3                                                                    | ■<br>第載学校の児童<br>3を除く。)                                                                                                    | 生徒に係るもの                                                                                                    | 8                                                                                                    | 935                                              | 9,314                                                      | (0)                                   |
|            |                                                                                                    | 序要保護                                                                            | 養児童生徒に                                                                                                    | 轮                                                                                                    | 51                                                                                                    | 935                                              |                                                            | (0)                                   |
| п          | 2                                                                                                    | 保るもの                                                                            | D<br>D                                                                                                    | 按除                                                                                                    | 8                                                                                                    |                                                  |                                                            | (8)                                   |
|            |                                                                                                    | 要保護                                                                             | 見業生徒に係                                                                                                    | 88                                                                                                    | 85                                                                                                    | 55                                               | 26                                                         | (~)                                   |
|            | 3                                                                                                    | 0.610                                                                           |                                                                                                    | 控除                                                                                                    | 8                                                                                                    | _                                                |                                                            | (~)                                   |
|            |                                                                                                    | 20 AL 18 A                                                                      | 10m1.#4                                                                                                    | 一般、準要                                                                                                    | 8保護:                                                                                                    | 935                                              | 18                                                         |                                       |
| <b>B</b> R | 4                                                                                                    | 共济费金<br>合第289                                                                   | 全支払額(省<br>条幣4項)                                                                                                    | 要保                                                                                                    | 18                                                                                                    | 55                                               | 22                                                         | 1.01                                  |
|            |                                                                                                    |                                                                                 |                                                                                                    | Ħ                                                                                                    |                                                                                                    |                                                  |                                                            | (=)                                   |
|            |                                                                                                    |                                                                                 |                                                                                                    | (()+(0)+()                                                                                                    | )+(=)                                                                                                    |                                                  |                                                            | -                                     |
|            |                                                                                                    | ff .                                                                            | 31                                                                                                    | 腔除額(1                                                                                                    | () + (^)                                                                                                    |                                                  | -                                                          | ⊢                                     |
| _          | -                                                                                                    |                                                                                 |                                                                                                    | 意引文払                                                                                                    | 12 SI                                                                                                    |                                                  |                                                            |                                       |
|            |                                                                                                    |                                                                                 |                                                                                                    |                                                                                                    |                                                                                                    |                                                  |                                                            |                                       |
|            |                                                                                                    |                                                                                 | m                                                                                                    |                                                                                                    | 共済打                                                                                                    | 全控除着                                             | 貝明 郡 告                                                     | m                                     |
| 10         | 1 <b>5</b> 9                                                                                                    | 5                                                                               | 円円                                                                                                    | × 律要保護児<br>× 要保護児童                                                                                                    | 共 済 打<br>重生徒数<br>工生徒数                                                                                                    | *金控除都                                            | 艮明 相合<br>人=<br>人=                                          | ET ET                                 |
| 授          | ()<br>中天<br>日<br>天<br>日                                                                                                    | ()<br>()<br>()<br>()<br>()<br>()<br>()<br>()<br>()<br>()<br>()<br>()<br>()<br>( | А<br>Я<br>7 8                                                                                                    | × 漆要保護児<br>× 要保護児童<br>と 程 別                                                                                                    | 共済<br>建<br>生<br>徒<br>数<br>数<br>数<br>数<br>数<br>数<br>数<br>数<br>数<br>数<br>数<br>数<br>数                                                                                      | ▶ 金 控 除者<br>************************************ | 日本 (19) (19) (19) (19) (19) (19) (19) (19)                 | E E E E E E E E E E E E E E E E E E E |
| ł          | ()<br>()<br>()<br>()<br>()<br>()<br>()<br>()<br>()<br>()<br>()<br>()<br>()<br>(                                                                                                    | 13<br>(1)<br>(1)<br>(1)<br>(1)<br>(1)<br>(1)<br>(1)<br>(1)<br>(1)<br>(1)        | 円<br>円<br>学 杉<br>小学学校の1<br>学 校の1                                                                                                    | × 漆要保護児童<br>× 漆要保護児童<br>× 要保護児童<br>* 種 別<br>* 校及(等款者<br>校に期 課 程                                                                                                    | 共済<br>推<br>生<br>後<br>数<br>数<br>本<br>市<br>お<br>お<br>お<br>ち<br>た<br>数<br>数                                                                                                | *金控除者<br>素第1項により<br>-から通知を受<br>人                 | 10円 #回 告<br>人=<br>人=<br>8<br>保護者から最収<br>しない者の数<br>人        | E E A A                               |
| HT<br>Ph   | : 除<br>学 要 1<br>读 引                                                                                                    | (現)<br>保護(別)<br>医保護                                                             | 円<br>円<br>字 8<br>小学校校の1<br>教育学校の1<br>教の<br>家及                                                                                                    | ×<br>準要保護児童<br>×<br>変要保護児童<br>を<br>な<br>を<br>な<br>た<br>の<br>の<br>の<br>の<br>の<br>の<br>の<br>の<br>の<br>の<br>の<br>の<br>の                                                                                                    | 共済                                                                                                    | ↑ 金 控 除着<br><sub>表景2項により</sub><br>→ 6 通知を受<br>人  | <b>貝円 和田 告</b><br>人=<br>人=<br>保護者から羨収<br>しない者の表<br>人       | E B A A                               |
| h          | ()<br>(中天)<br>(中天)<br>(中子)                                                                                                    | ( ) (1)<br>(保護 別<br>を保護                                                         | 円<br>円<br>学 8<br>小学校 ゆう<br>学校 の 1<br>巻 別 支及<br>(小学部及                                                                                                    | <ul> <li>※原要保護児童</li> <li>※ 原要保護児童</li> <li>※ 標準 別</li> <li>※ 標準 別</li> <li>※ 校び中期</li> <li>※ 校び中期</li> <li>※ 校び中等課</li> <li>役 び中学部)</li> <li>卅</li> </ul>                                                                                                    | 共済<br>指<br>数<br>生<br>後<br>数<br>本<br>令<br>を<br>ジ<br>数<br>数<br>、<br>本<br>令<br>ち<br>ジ<br>た<br>数<br>数<br>数<br>、<br>、<br>、<br>、<br>、<br>、<br>、<br>、<br>、<br>、<br>、<br>、<br>、 | ★金控除者<br>★第1項により<br>→の6通知を受<br>人                 | 良切邦町香<br>人=<br>人=<br>8<br>保護者から厳収<br>しない者の表<br>人           | H<br>H<br>(A<br>A                     |
| 内家         | ()<br>(中安)<br>(中安)<br>(中安)<br>(中安)                                                                                                    | 保護 別<br>2 護 別                                                                   | 円<br>円<br>字<br>学<br>育<br>校<br>校<br>初<br>学<br>学<br>育<br>校<br>校<br>初<br>学<br>等<br>校<br>校<br>初<br>学<br>等<br>校<br>校<br>初<br>学<br>等<br>校<br>校<br>初<br>学<br>等<br>校<br>校<br>初<br>学<br>等                                    | <ul> <li>※ 深美保護児童</li> <li>※ 深美保護児童</li> <li>※ 探美保護児童</li> <li>※ 校長中期</li> <li>※ 校長市期</li> <li>※ 校長市期</li> <li>※ 学・部・)</li> <li>H</li> <li>※ 及等課</li> <li>※ 教育程</li> <li>校長の第課</li> <li>※ 教育程</li> </ul>                                                                                     | 共済                                                                                                    | 本 金 控除者<br>泰第1項により<br>一から通知を受<br>人<br>人          | <u>現</u> 列和省<br>入=<br>人=<br>B<br>にない者の数<br>人               |                                       |
| 内家         | : D0<br>中天:<br>(中天:<br>(中天:<br>(中天:<br>)<br>(中天:<br>)<br>(中天:<br>)<br>(中天:<br>)<br>(中天:<br>)<br>(中天:<br>)<br>(中天:<br>)<br>(中天:<br>)<br>(中天:<br>)<br>(中天:<br>)<br>(中天:<br>)<br>(中天:<br>)<br>(中子:<br>)<br>(中子:<br>)<br>(日)(<br>(中子:<br>)<br>(日)(<br>(日)(<br>(日)(<br>(日)(<br>(日)(<br>(日)(<br>(日)(<br>( | ( ) ( ) ( ) ( ) ( ) ( ) ( ) ( ) ( ) ( )                                         | 円<br>円<br>字<br>物<br>物<br>数<br>の<br>実<br>数<br>学<br>等<br>存<br>校<br>の<br>実<br>等<br>等<br>、<br>物<br>学<br>等<br>存<br>校<br>の<br>実<br>の<br>考<br>の<br>の<br>の<br>の<br>の<br>の<br>の<br>の<br>の<br>の<br>の<br>の<br>の<br>の<br>の<br>の | ※標準保護児童<br>※標準保護児童<br>※標準保護児童<br>※標準保護児童<br>※要要保護児童<br>等数<br>と<br>構<br>の<br>一<br>数数<br>そ<br>数<br>の<br>一<br>数数<br>そ<br>数<br>の<br>一<br>、<br>数<br>数<br>、<br>数<br>数<br>、<br>数<br>数<br>、<br>数<br>、<br>数<br>、<br>数<br>、<br>、<br>数<br>、<br>、<br>、<br>、<br>、<br>、<br>、<br>、<br>、<br>、<br>、<br>、<br>、 | 共済<br>済<br>生<br>注<br>本<br>令<br>た<br>た<br>数<br>、<br>()<br>()<br>()<br>()<br>()<br>()<br>()<br>()<br>()<br>()                                                             | 本 並 控除 部<br>条第1項により<br>から通知を受<br>人               | <u>UUTama 合</u><br>人=<br>人=<br>B<br>保護者から豊哉<br>しない者の教<br>人 |                                       |

# 別記様式第5(第23、24条関係) その2 (公立の義務教育諸学校以外の学校等に係る明細書) 共済掛金支払明細書

|   |                             |           | 若              | 名                         | 安全市                                  | 1教育委員会                                        | h l                                                                  |                                     |           |              |      |              |          |           |   |  |
|---|-----------------------------|-----------|----------------|---------------------------|--------------------------------------|-----------------------------------------------|----------------------------------------------------------------------|-------------------------------------|-----------|--------------|------|--------------|----------|-----------|---|--|
|   | 92                          | 者         | 住              | 所                         | 安全市                                  | 100町0                                         | 0 - 0                                                                |                                     |           |              |      |              |          |           |   |  |
| 担 | 力                           | 祛         |                | 捩                         | 込                                    |                                               |                                                                      | 3                                   | 支         | 84 Al        | 5A   |              | 5, 1     | 24, 925   | P |  |
|   |                             |           |                |                           | x                                    | 分                                             |                                                                      | A<br>1 人当たり<br>掛金額                  |           | в<br>,       | 数    |              | (A×<br>金 | В)<br>191 |   |  |
|   |                             |           |                |                           |                                      |                                               | - #                                                                  | 935                                 | Р         |              | ,    | ·            |          |           | P |  |
| l | 義務                          | 教育        | <b>诺学</b> 枝    | 交の児                       | 重生徒                                  | に係るもの                                         | 要保護                                                                  | 55                                  | 1         |              |      |              |          |           |   |  |
| 2 | 高等                          | 学校<br>郎を1 | (中4<br>含む。     | 事教育<br>)の                 | 「学校の<br>)生徒に                         | 後期課程及び<br>係るもの(3                              | 「特別支援学校の<br>、4を除く。)                                                  | 2, 165                              |           | 1, 557       |      |              | 3, 3     | 70, 905   |   |  |
| 3 | 高等                          | 学校(       | の定             | 98) M                     | 種の生                                  | 此に係るもの                                        | >                                                                    | 995                                 |           | 600          |      |              | 597,000  |           |   |  |
| 4 | 高等学校の通信制課程の生徒に係るもの          |           |                |                           |                                      |                                               |                                                                      | 282                                 |           |              | 360  |              | 1        | 01, 520   |   |  |
| 5 | 高等専門学校の学生に係るもの              |           |                |                           |                                      |                                               |                                                                      | 1, 945                              |           |              | 396  |              | 7        | 70, 220   |   |  |
| 6 | 幼稚                          | M ((      | 490            | 友援学                       | 枝の幼                                  | 椎部を含む。                                        | )の幼児に係るもの                                                            | 285                                 |           |              | 960  |              | 2        | 73, 600   |   |  |
| 7 | 幼保連携型認定こども聞の幼児に係るもの         |           |                |                           |                                      |                                               | 285                                                                  |                                     |           |              |      |              |          |           |   |  |
| 8 | 専修学校の高等課程の生徒に係るもの(9、10を除く。) |           |                |                           |                                      |                                               | 2, 165                                                               |                                     |           |              |      |              |          |           |   |  |
| 9 | 専僚                          | 学校(       | の高4            | 亭課程                       | の夜間                                  | 等学科の生徒                                        | 北に係るもの                                                               | 995                                 |           |              |      |              |          |           |   |  |
| 0 | 專修                          | 学校(       | の高い            | 亭課程                       | の通信                                  | 制学科の生徒                                        | たに係るもの                                                               | 282                                 |           |              |      |              |          |           |   |  |
|   | (a. at                      | 王 第       | ກສາ            | 01-4                      | 131.0                                |                                               | 一般                                                                   | 365                                 |           |              |      |              |          |           |   |  |
|   | in the                      | 14        | - 41)          | Cre H                     |                                      |                                               | 要保護                                                                  | 55                                  |           |              |      |              |          |           |   |  |
|   |                             |           |                |                           |                                      |                                               |                                                                      | 935                                 |           |              |      |              |          |           |   |  |
|   |                             |           |                |                           |                                      |                                               |                                                                      | 55                                  |           |              |      |              |          |           |   |  |
|   |                             |           |                |                           |                                      |                                               |                                                                      | 2, 165                              |           |              | 5    |              |          | 10, 825   |   |  |
|   | 1                           |           |                |                           |                                      |                                               |                                                                      | 995                                 | Τ         |              |      |              |          |           |   |  |
|   |                             |           |                |                           |                                      |                                               |                                                                      | 282                                 |           |              |      |              |          |           |   |  |
|   |                             |           |                |                           |                                      |                                               |                                                                      | 1,945                               |           |              |      |              |          |           |   |  |
|   | 前年                          | 東中道       | 金加             | 、者分                       | 共済掛                                  | 金支払額                                          |                                                                      | 285                                 | +         |              | 3    |              |          | 855       | _ |  |
|   | (3)                         | 17.39     | 2余             | 843 <b>(</b> )            |                                      |                                               |                                                                      | 200                                 | +         |              | ~    | +            |          | 000       | _ |  |
|   |                             |           |                |                           |                                      |                                               |                                                                      | 200                                 | +         |              |      | +            |          |           |   |  |
|   |                             |           |                |                           |                                      |                                               |                                                                      | 2,100                               | +         |              |      | +            |          |           |   |  |
| I |                             |           |                |                           |                                      |                                               |                                                                      | 995                                 | +         |              |      | -            |          |           |   |  |
|   |                             |           |                |                           |                                      |                                               |                                                                      | 282                                 | _         |              |      |              |          |           |   |  |
|   | 1                           |           |                |                           |                                      |                                               |                                                                      | 365                                 |           |              |      | -            |          |           |   |  |
|   |                             |           |                |                           |                                      |                                               |                                                                      | 55                                  |           |              |      |              |          |           |   |  |
|   |                             |           |                |                           | 습                                    | 計                                             |                                                                      |                                     | 1         | ~            | /    |              | 5, 1     | 24, 925   |   |  |
|   | 1<br>2<br>3<br>4            | こ使内も内こ    | の用訳11訳の明す欄11訳の | 細書<br>の1か<br>り12ま<br>の12書 | は、公立<br>と。<br>- での書・<br>第は、内<br>の用紙は | の義務教育<br>でについては<br>時については<br>駅欄1から1<br>1、日本工業 | 諸学校以外の学校又は<br>は、関係のない部分は1<br>に上記の書号を使用す<br>1の区分別に分けて記<br>規格A4線型とすること | 保育所等の数<br>削除して記入<br>5 こと。<br>入すること。 | ·置オ<br>する | ₹が共済<br>こと。† | 掛金を支 | 払う場合<br>その場合 | ł        |           |   |  |

申請前

27.3